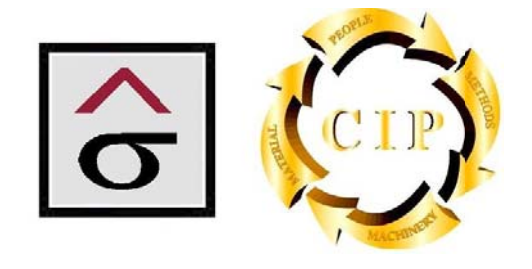

# Quality/Information Services and Systems

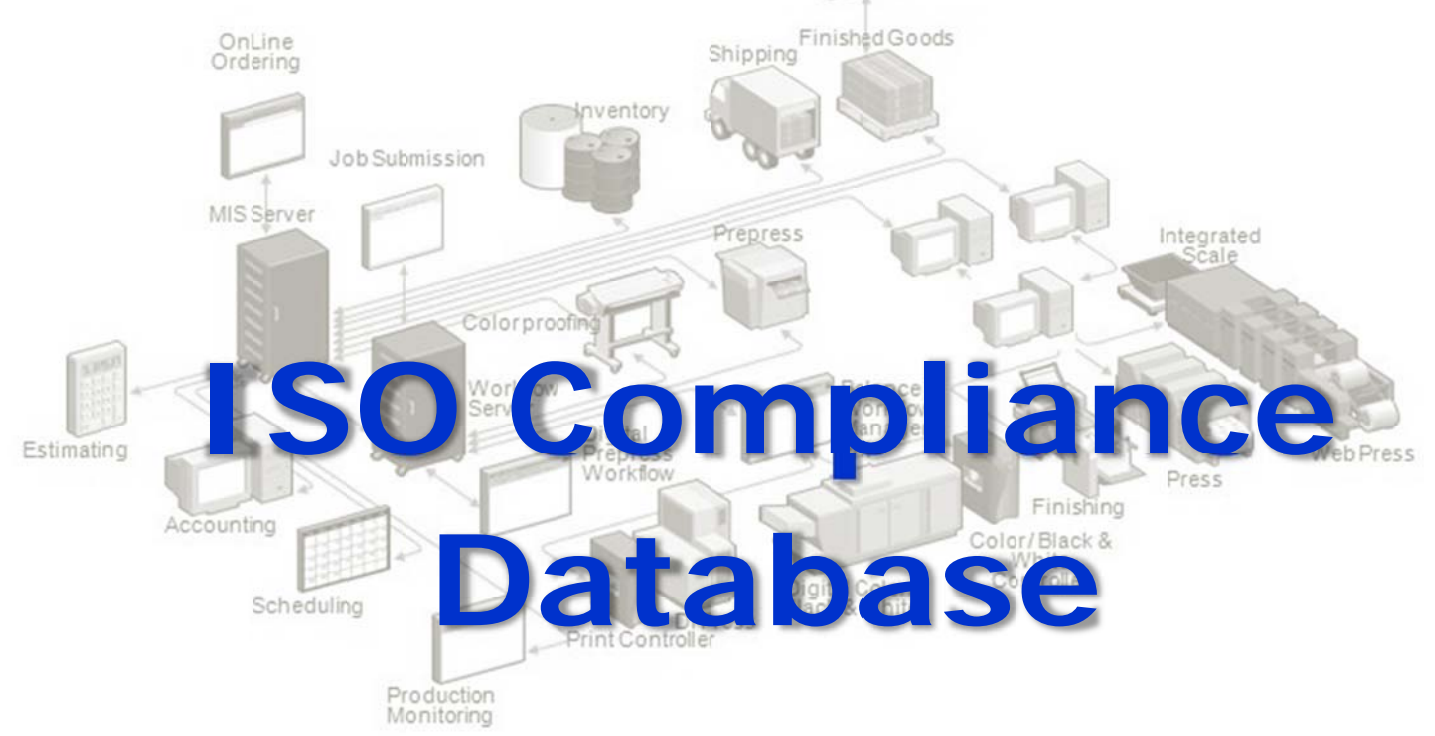

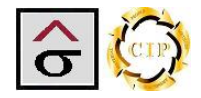

# **Table of Contents**

| INTRODUCTION                              |           |
|-------------------------------------------|-----------|
| RUNTIME INSTALLATION                      |           |
| DOCUMENT CONTROL MODULE                   | 9         |
| Document Master                           |           |
| DOCUMENT APPROVAL FORM                    |           |
| DOCUMENT APPROVAL LOG                     |           |
| Document Approval Form (DAF)              |           |
| Out for Signature Report                  |           |
| Document Responsibility Report            |           |
| CORRECTIVE ACTION MODULE                  |           |
| Corrective Action Screen                  |           |
| Initiator Tab                             |           |
| Investigator tab                          |           |
| Corrective Action tab                     |           |
| CAR REPORTS                               |           |
| CAR Report                                |           |
| Email CAR                                 |           |
| Close Memo                                |           |
| CORRECTIVE ACTION SYSTEM REPORTS          |           |
| Department Corrective Action Log reports  |           |
| Supplier CAR Reports                      |           |
| Customer Initiated CAR log                |           |
| Over Due Report                           |           |
| CAR Status Log                            |           |
| SUPPLIER CERTIFICATION MODULE             |           |
| SUPPLIER SCORING                          |           |
| SUPPLIER CAR                              |           |
| REPORTS                                   |           |
| Approved Suppliers List                   |           |
| Off List Report                           |           |
| Non-response Report                       |           |
| Supplier CAR Report and All Suppliers CAR |           |
|                                           |           |
|                                           |           |
| ENTERING AN INSTRUMENT                    |           |
| Calibration Sticker                       |           |
| Udiivialivii Slickei                      |           |
| Instrument Calibration Workshoot          | 52<br>د ۲ |
|                                           |           |

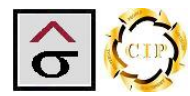

| INTERNAL AUDIT MODULE            | 54 |
|----------------------------------|----|
| Internal Audit                   |    |
| AUDIT SCHEDULE                   |    |
| Internal Audit Schedule report   |    |
| Internal Audit Report            |    |
| TRAINING MODULE                  | 59 |
| Document Training tab            |    |
| Member Training Records          |    |
| Class Roster Report              |    |
| Sign-off Sheets                  |    |
| Member's Training Report         |    |
| TABLE MAINTENANCE                | 65 |
| Document Control Dashboard       |    |
| Corrective Action Dashboard      |    |
| Supplier Certification Dashboard |    |
| Calibration Dashboard            |    |
| Team Member Dashboard            | 70 |

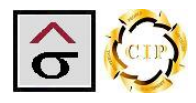

#### Introduction

The ISO Compliance Database was created to allow an organization to easily, and inexpensively, implement, track and manage the major areas that are required for an ISO 9000 quality program. The program is designed to assist an operation in achieving a certification or developing a quality program that adheres to the standard. Each company's certification requirements are different and should be developed in conjunction with the written standards provide by the International Organization for Standardization or the certification organization.

The program utilizes Microsoft Access 2007 as the base platform for deployment in Run Time and Customized designs. If the Customized version is utilized, the location will need to purchase Microsoft Access 2007 before implementation. All navigation tools, keyboard shortcuts and search features associated with Microsoft Access are available in the program. In addition to the normal navigation tools, the program contains these buttons located at the top of each appropriate screen.

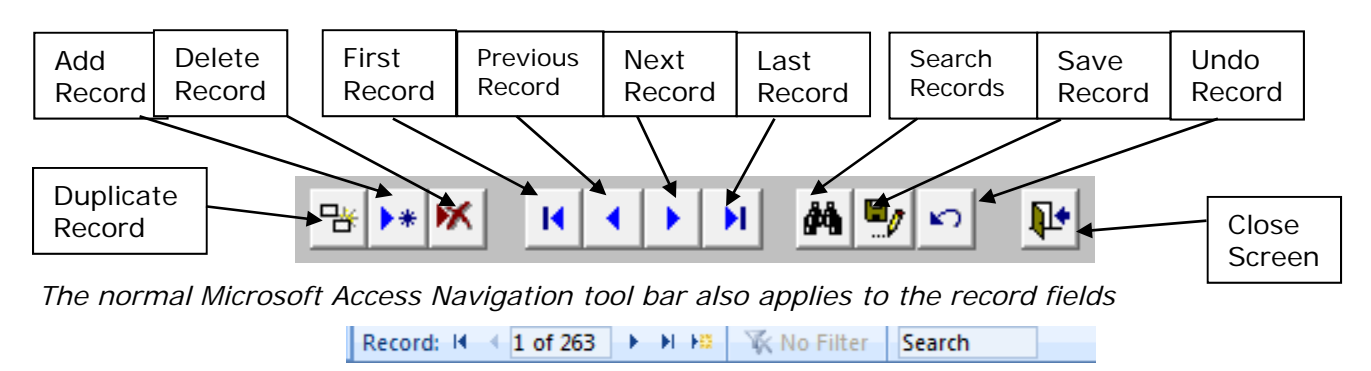

Prior to a Run Time deployment, all reports created by the program will be branded to the organization. If the customized version is used, reports and screens will be modified as needed.

**Note:** The modules, screens and reports are based on a generic ISO 9000 program. While they are complete, they may not exactly fit your specific objectives. Consult with the certification and/or audit organization as to the exact requirements and formats that will be used during the certification process.

Attachment fields are located in various areas of the program. There areas allow the user to keep multiple files (such as Word documents, Excel spreadsheets, etc.) with the records. If there are attachments saved, an icon will be visible in the field.

By double clicking on the field, the user is taken to screen that lists the available attachments where the user can select and open the desired file, add more files or delete obsolete records.

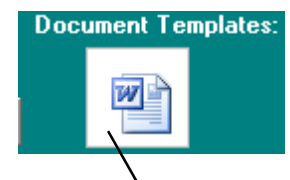

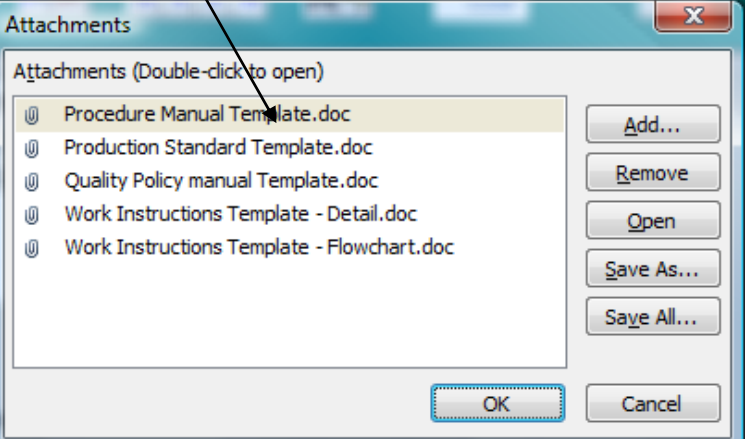

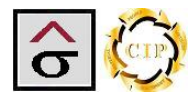

**Spell Check-** Spell check is available in all text and memo fields by using the F7 button. Be sure and highlight the area to check of the program will check all records in the table.

The program manages **Document Control, Corrective Action, Supplier Certification, Calibration** and **Training** requirements. A **Table Maintenance** section is used to maintain common tables and lookup lists. Each module is accusable by clicking on the icon to the left of the module name.

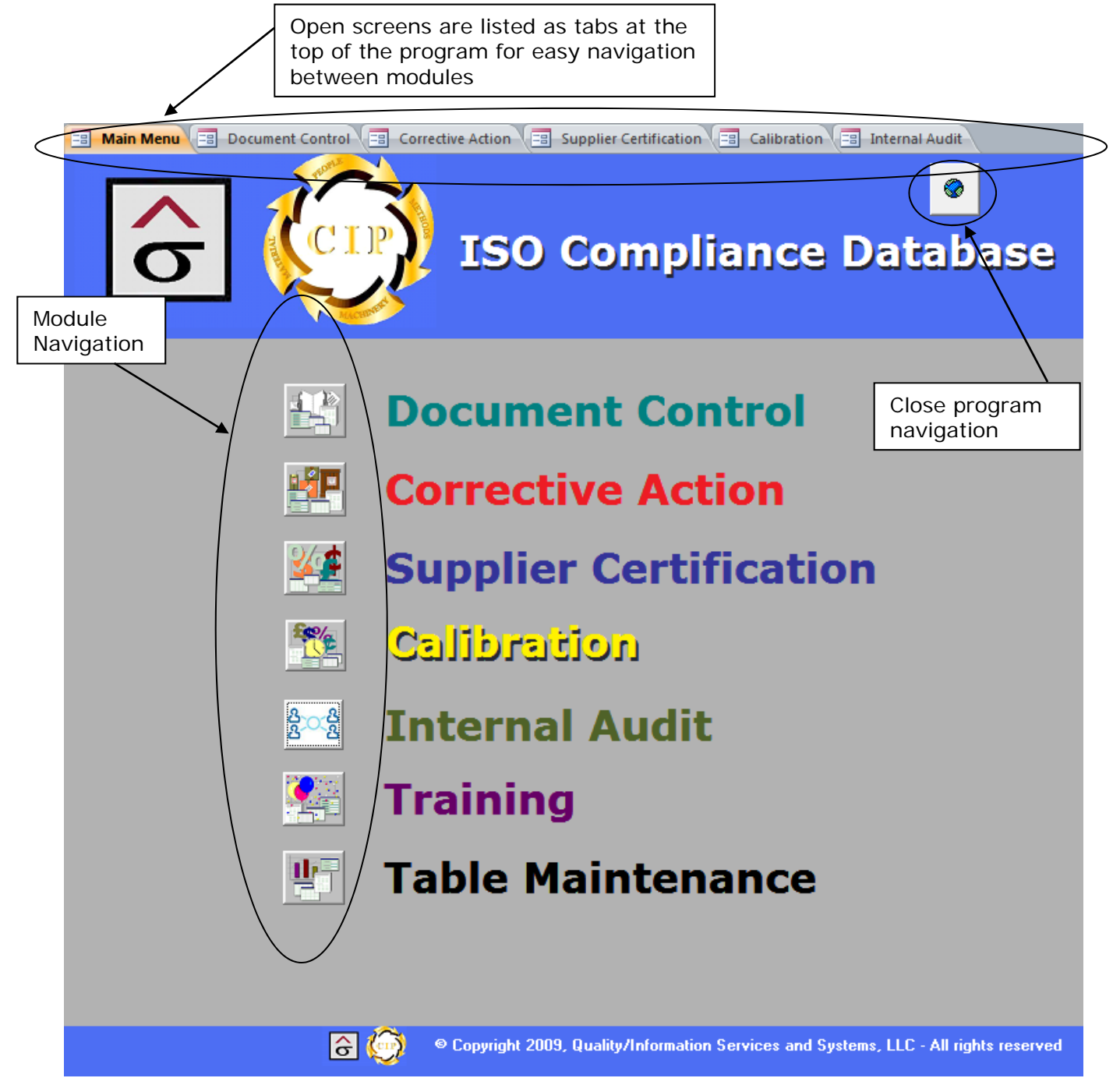

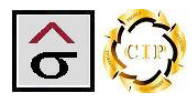

## **Runtime Installation**

The program is a standalone application to be installed at a location for use during an implementation and for ongoing support.

- 1. Obtain the Corrective\_Action\_App.zip file. Unzip the file onto a convenent loction on the computer.
- 2. Navigate to and click the Setup.exe program
- 3. At the Welcome screen, click Next.

| BISO Complance Application Setup                                                                                                    |
|----------------------------------------------------------------------------------------------------|
| Wizard Wizard Continue of Cancel to exit the<br>Stup Wizard Protection<br>Bising Server<br>Estimating<br>Scheduling<br>Scheduling<br>Schedu |
| < Back Next > Cancel                                                                                                    |

4. Check the acceptance check box of the End-User License Agreement and click Next.

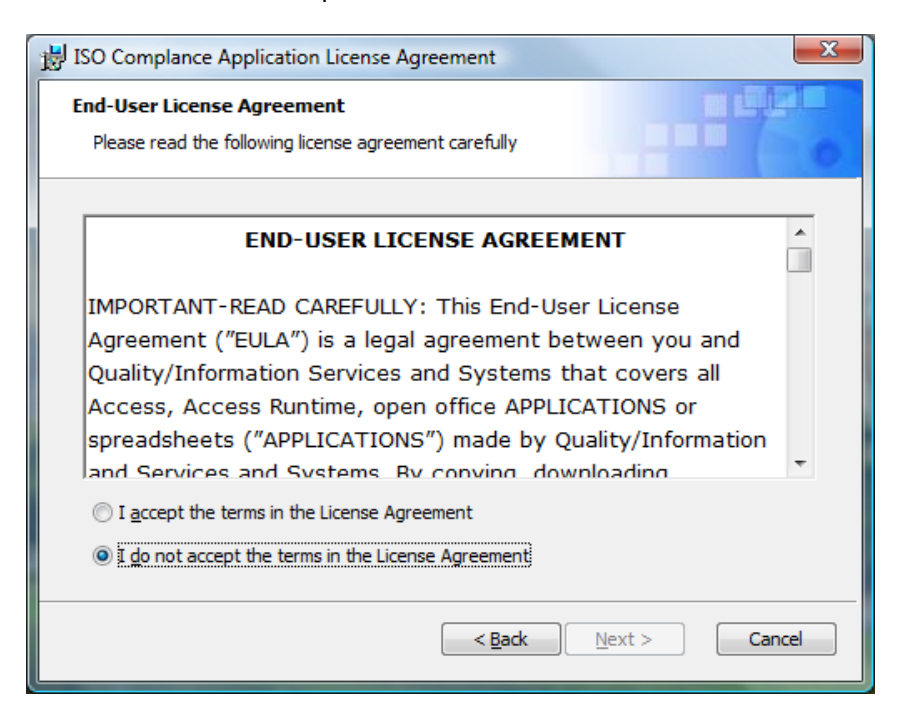

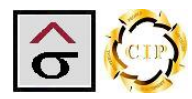

5. Enter Customer Information and click Next.

| B ISO Complance Application Setup                                            |                   | ×           |
|------------------------------------------------------------------------------|-------------------|-------------|
| Customer Information<br>Please enter your customer information               |                   |             |
| User Name:<br><a href="https://www.biteneous.com">btemples</a> Organization: |                   |             |
|                                                                              | < <u>B</u> ack Ne | xt > Cancel |

#### 6. Select Typical Setup

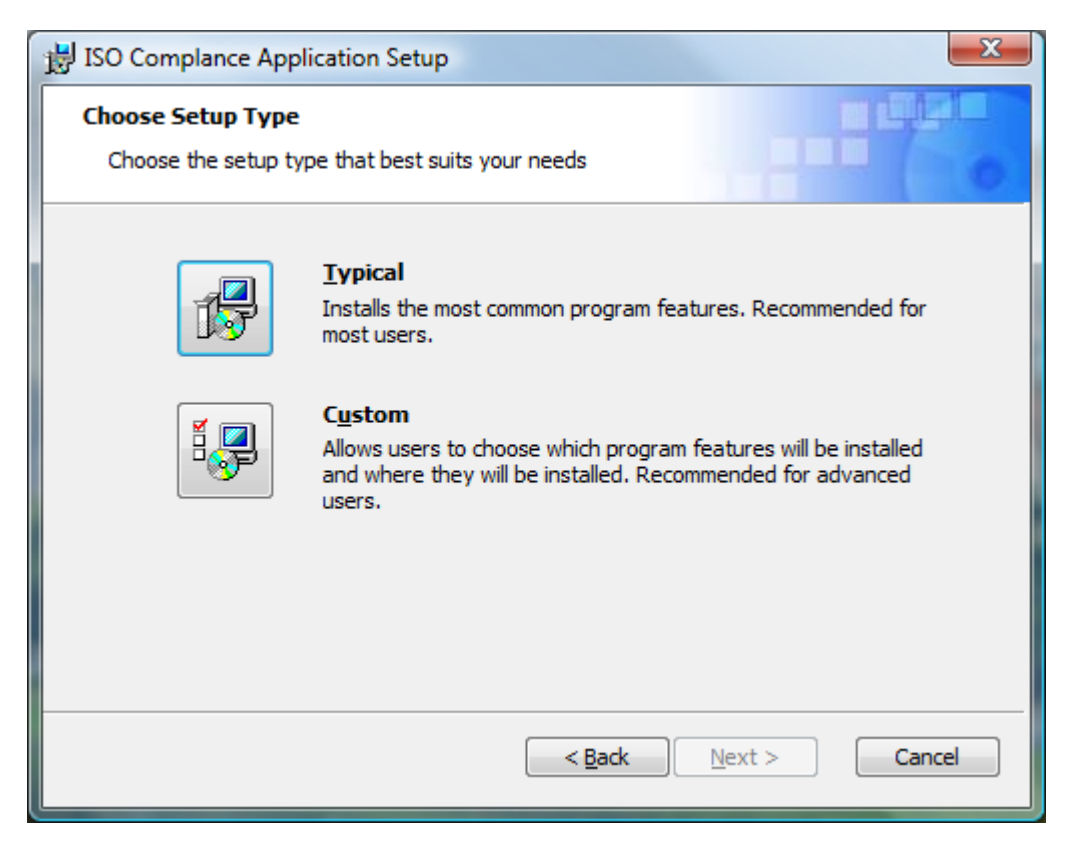

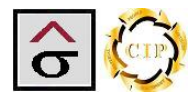

7. At the Ready to Install screen, click Install and the program will install.

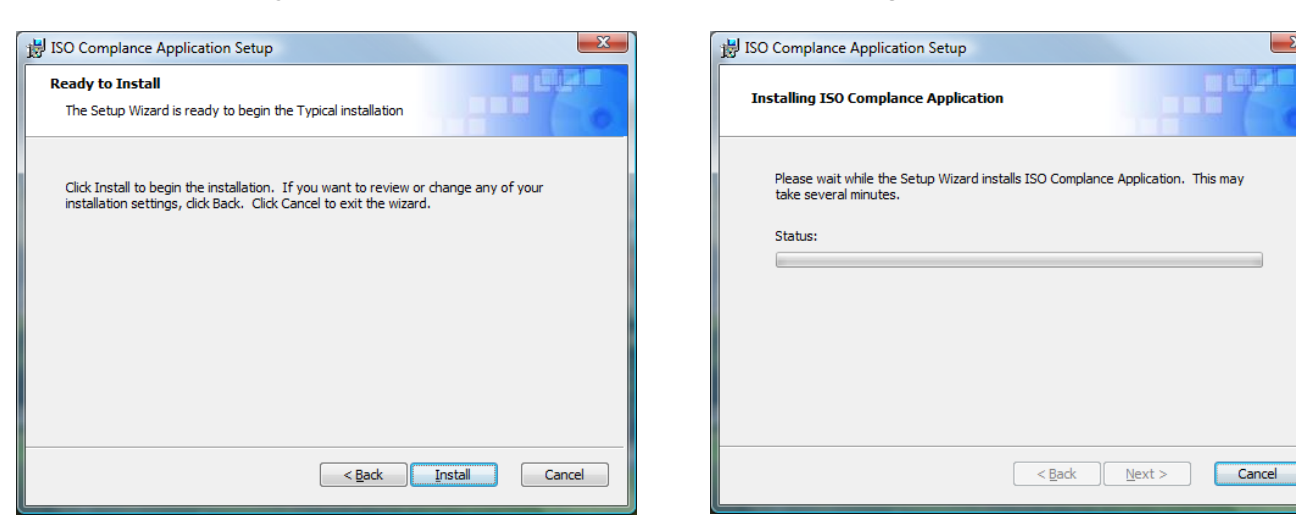

8. The program will complete the installation with these screens.

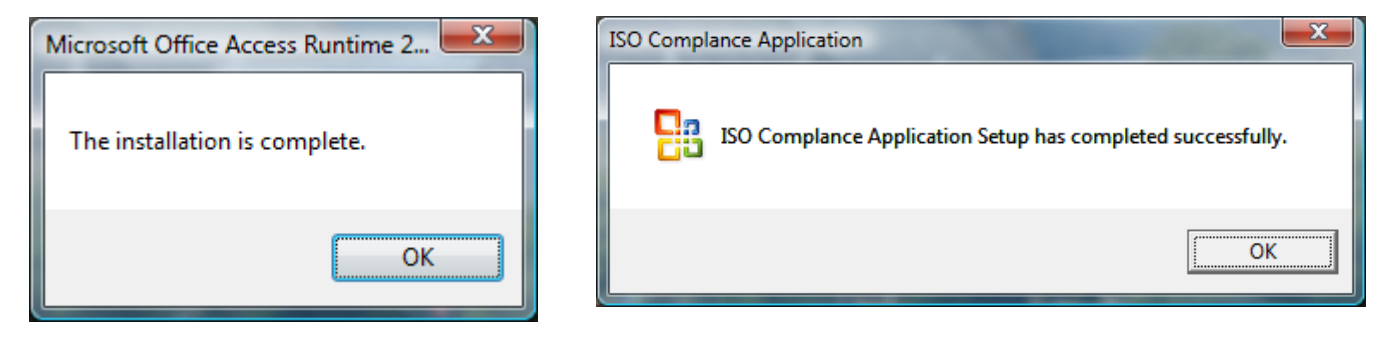

9. After installation, the user will be able to access the program by an icon on the desktop or from the program list.

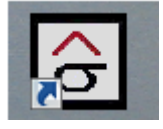

X

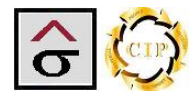

## **Document Control Module**

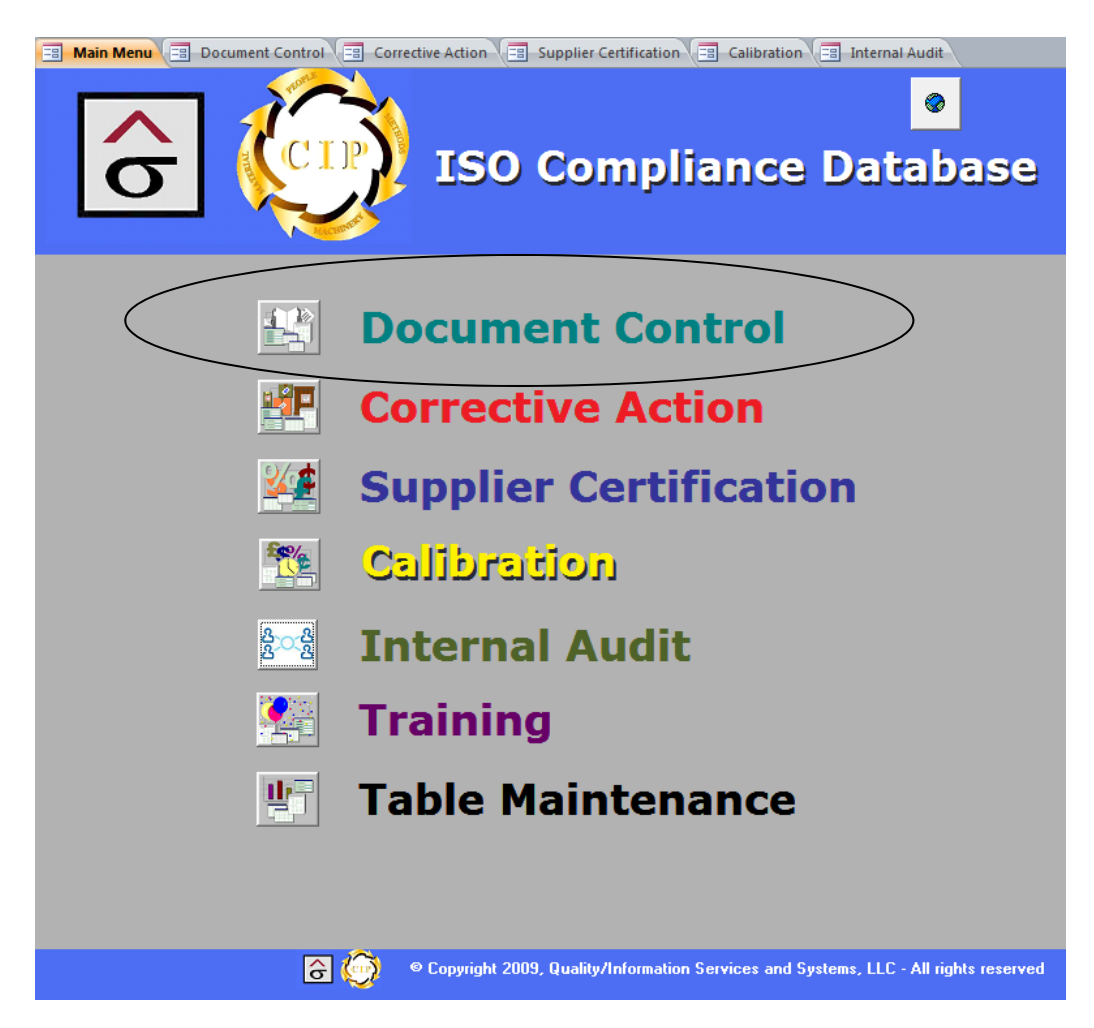

#### Subject: Document Control

**Policy:** Procedures for control of all documents and data that relate to the requirements of the ISO 9000 Standard are established and maintained.

#### Key System Elements:

- All identified documents are reviewed and approved for adequacy by authorized personnel prior to use.
- Documents are distributed to all locations essential to the effective functioning of the quality system.
- Obsolete documents are promptly removed from all points of issue or use.
- Changes to documents follow the same procedure as new documents, including approval.
- A revision list is maintained to identify current revisions.
- Documents are re-issued after a practical number of changes have been made.

Document control is the heart of ISO's effort to standardize work processes and to demonstrate repeatable quality to a customer. Managing procedures and standards in the program is accomplished in the **Document Control** module and is accessed by clicking on the icon to the left. The **Document Master** screen appears.

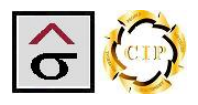

Г

#### Document Master

#### To add a document:

1. Click **New Record** at the top of the screen or at the bottom record navigation bar.

| Attachm<br>used to<br>SOP's, S<br>forms. | ent box conta<br>create variou<br>standard docu | ains location<br>s Procedure<br>uments and | a's templates<br>documents,<br>other necessary                                                                                                 | y                            |                   |                                 |                                                                                                 |                                      |
|------------------------------------------|-------------------------------------------------|--------------------------------------------|----------------------------------------------------------------------------------------------------|------------------------------|-------------------|---------------------------------|-------------------------------------------------------------------------------------------------|--------------------------------------|
| Docι                                     | ıment Ma                                        | aster                                      | Docum                                                                                                    | nent Tempi                   | ates:             |                                 |                                                                                                 | <b>₽</b> •                           |
| Docum<br>Docum                           | <mark>ent Control</mark><br>nent Title:         | Number:<br>WI _ Imag                       | 20.09.000<br>ing Work Flov                                                                                                    | 1                            | Current           |                                 |                                                                                                 | <u>#</u>                             |
| Manua<br>Cre                             | Il Section Pre-Pre<br>eation Date:              | 11/02/2001 <b>D</b>                        | ▼<br>ocument Status: Ap                                                                                                    | <b>Distributio</b><br>proved | on Pattern:       | Managers and S<br>proval Agent: | pecific Department                                                                              | •                                    |
| Documer<br>History                       | Attachment                                      | Approval # 1837 1824 1820 1399 01 0 box    | Revision Date         Dr           07/05/2008         09/30/2007           03/10/2001         03/10/2001           11/04/1998         04/10000 |                              | New               | Out Of<br>Date Re<br>from Se    | nt Approval by<br>levision<br>Service:<br>moved<br>rvice:                                       |                                      |
| Co Co                                    | version's do<br>Only one do<br>per version.     | cument.                                    | Search                                                                                                    | rch                          | record<br>buttons |                                 | When a docur<br>no longer use<br>check the Out<br>Service check<br>and record the<br>of removal | nent is<br>d,<br>of<br>box<br>e date |

- 2. Click into and enter the **Document Control Number** (DNC) in the appropriate format.
- 3. Tab to the next fields and enter the Current Revision#, Document Title, Manual Section, Distribution Pattern, Document Status and Approval Agent. Creation Date is automatically entered when a new record is added.
- 4. Tabbing again takes the user into the **Document History** section. This section is designed to record the different revisions that a procedure can go through. Enter the new Revision

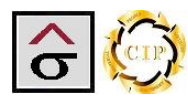

number in the **Revision** # field. A **Document Approval Number** (DAF) and **Revision Date** are automatically assigned to this revision. Double click on the **Document Attachment** field and navigate to the appropriate document for this version.

5. With the new version highlighted in the **Document History** section, click **Document Approval by Revision** button.

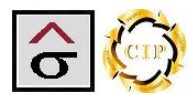

#### **Document Approval Form**

The **Document Approval Form** (DAF) page is used to produce the DAF document for the selected revision. DAF is used to record the changes that have caused the procedure to be revised and to document the approval by the stakeholders.

| Document A               | oproval         | Form       |                 |                |               |                   | Į           | ŀ       |              |
|--------------------------|-----------------|------------|-----------------|----------------|---------------|-------------------|-------------|---------|--------------|
| •                        |                 |            |                 |                |               | <u>₽</u> * ▶* ₩   | КК          | н       | <b>M 🖳 🗠</b> |
| D                        | AF Number       | 1820       | J               |                | D             | ocument Contro    | l Number:   |         | 20.09.0001   |
| Docu                     | ment Name       | WI_Imaq    | ing Work Flow   |                |               | This              | Revision:   | 1       |              |
| Cre                      | ation Date:     | 11/02      | /2001           |                | C             | Current Revision  | Number:     | 3       |              |
| Responsi                 | ble Person      | Ron Hyns   | on [            | •              |               |                   |             |         |              |
| Docu                     | iment Type:     | Non-Cons   | umable 👻        | Distributio    | on Pattern:   | Managers and S    | pecific Dep | artment | :            |
|                          | Purpose         | To descril | be the workflow | used in the im | aging section | of the Prepress d | epartment.  |         |              |
| ISO                      | Reference       | 9002. Sec  | tion 4.9a       | 1              |               |                   |             |         |              |
| Review                   | Comments        | Update to  | process flow    |                |               |                   |             |         |              |
|                          |                 | See Revi   | sion Comments   |                | •             |                   |             |         |              |
|                          |                 |            | nent Approval   | Form           | Docun         | nent Approval Lo  | g           |         |              |
|                          |                 |            |                 |                |               |                   |             |         |              |
|                          |                 |            |                 |                |               |                   |             |         |              |
|                          |                 |            |                 |                |               |                   |             |         |              |
|                          |                 |            |                 |                |               |                   |             |         |              |
|                          |                 |            |                 |                |               |                   |             |         |              |
| ê <del>(</del> )         |                 |            |                 |                |               |                   |             |         |              |
| Record: M 🔸 1 of 1 💿 🕨 🔛 | <b>Filtered</b> | Search     | ]               |                |               |                   |             |         |              |

- 6. Select the employee who will be responsible for getting the document approved from the **Responsible Person** dropdown list.
- 7. Select the **Document Type**.
  - a. Non-consumable –Written policies, procedures and standards.
  - b. Consumable Forms, etc.
  - c. Electronic Databases, etc.
- 8. Enter the document's **Purpose**. This is a statement of why the procedure exists. If applicable, this purpose should be restated with each revision.
- 9. Enter the **ISO Reference** field data. This is the standard or requirement that the procedure is supposed to fulfill.
- 10. Enter the **Review Comments**. These comments state the changes that are reflected in the revision. If the is document is new, select "This is the creation of this document" or "See Revision Comments" from the dropdown list. This field is part of the comments.

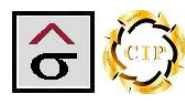

- 11. Once the DAF form is completed, click the **Document Approval Form** button to produce the sign off sheet for the document. A sign off package should include a copy of the procedure to be approved (if this is a revision approval, a copy of the current procedure marked as "Current" along with a copy of the proposed procedure marked as "New") and the DAF. The signed and dated DAF is returned to Document Control to be recorded and stored.
- **Note:** If, at any point, an approver does not agree with the procedure, they are not to sign the DAF and the process stops until the disagreement is resolved by revising the procedure or coming to an agreement.

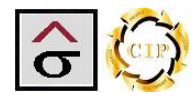

#### Document Approval Log

The Document Approval log is used to track the location of the approval package as to moves from approval point to approval point. The log is accessed by clicking on the **Document Approval Log** button located at the bottom of the DAF page. The displayed log is for that DAF only.

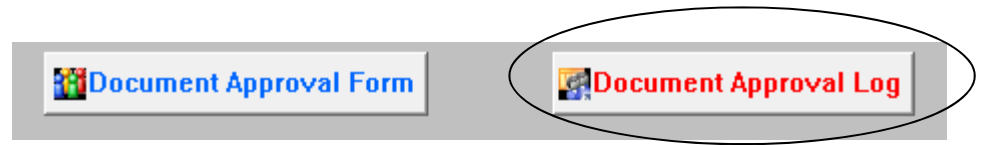

The Document Controller uses the log to keep track of the location and its status by using the calendars and Document Location dropdown lists to record its progress.

| Approval Log |                                                               | Work Flow                                                                       |                                                                                                    | Document     Document     Responsibility                                                                                                    |   |                                |  |
|--------------|---------------------------------------------------------------|---------------------------------------------------------------------------------|----------------------------------------------------------------------------------------------------|----------------------------------------------------------------------------------------------------|---|--------------------------------|--|
|              |                                                               | Revis                                                                           | sion: 1                                                                                             |                                                                                                    | × |                                |  |
| E.           | AF Number:                                                    | Date Out:                                                                       | Date Back:                                                                                          | Document Location:                                                                                                    |   | Status::                       |  |
| Γ            | 1696                                                          | 11/10/2008                                                                      | 12/02/2008                                                                                          | Prepress Office                                                                                                    | - | Approved                       |  |
|              | 1696                                                          | 12/02/2008                                                                      | 12/23/2008                                                                                          | Director of Operations - Prepress                                                                                                    | • | Approved                       |  |
| Γ            | 1696                                                          | 12/02/2008                                                                      | 12/02/2008                                                                                          | Document Controller Office                                                                                                    | - | Approved 🗨                     |  |
|              | 1696                                                          | 12/23/2008                                                                      | 01/16/2009                                                                                          | Vice President of Operations Office                                                                                                    | - | Rejected 🗨                     |  |
|              | 1696                                                          | 01/16/2009                                                                      | 01/16/2009                                                                                          | Document Controller Office                                                                                                    | - | Review                         |  |
|              |                                                               | Su Mo Tu<br>28 29 30<br>4 5 6<br>11 12 13<br>18 19 20<br>25 26 27<br>1 2 3<br>T | We Th Fr Sa<br>31 1 2 3<br>7 8 9 10<br>14 15 16 17<br>21 22 23 24<br>28 29 30 31<br>4 5 6 7<br>oday | Document Controller Office     Estimating Office     Plate Room     Prepress Office     Presidents Office     Pressroom Office     Quality Office     Quality Office     Sample Department     Scanning Room     Scheduling     Shipping Office     Team Leaders     Vice President of Operations Office |   | Review<br>Approved<br>Rejected |  |
|              | Click into an<br>appear besic<br>calendar to b<br>select from | y date and a c<br>de the field. Cl<br>oring up a larg                           | calendar will<br>ick the little<br>e calendar to                                                    |                                                                                                    |   |                                |  |
| 6            | 5 📿                                                           |                                                                                 |                                                                                                    |                                                                                                    |   |                                |  |
| Reco         | d: 🖬 🖣 5 of 5                                                 | 🕨 🕨 🙀 🔽 Filte                                                                   | red Search                                                                                          |                                                                                                    |   |                                |  |

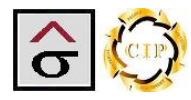

#### Document Approval Form (DAF)

As mentioned earlier, the DAF is used as a hard copy, signature form of a documents approval by the various stakeholders. At the document travels, the approving manager signs on the applicable line and passes it to the next approval body. At the end, the Document Controller files the DAF and the procedure is considered approved and in service. The DAF is to be available during a certification audit.

| Document Approval Form              |  |  |  |
|-------------------------------------|--|--|--|
| DAF Number: 1696                    |  |  |  |
|                                     |  |  |  |
|                                     |  |  |  |
| Creation Date: 11/02/2001           |  |  |  |
| Distribution Pattern: Managers and  |  |  |  |
| Specific Departmen                  |  |  |  |
| the imaging section of the Prepress |  |  |  |
|                                     |  |  |  |

To reflect the changes in Prepress to a team workflow,

#### Approved by:

| General Manager:           | Date: |
|----------------------------|-------|
| Plant Manager:             | Date: |
| Department Manager:        | Date: |
| Management Representative: | Date: |

After reading the document attached, please sign in the appropriate location on this form. If there are changes to be made, do not sign, make the changes on the document and return to the document controller.

DCN: 25.05.0100 Revision 3

Demo Graphics

#### **Quality/Information Services and Systems**

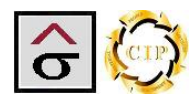

#### Out for Signature Report

The Out for Signature report lists all of the document approval packages that are in process. The report criterion is based on the Approval log, the locations and dates entered on this screen.

The report is sorted by location that the document was last reported. Each package is listed by their Document Control Number, Document Name, DAF ID and the date the package was sent to the location.

#### =: **Documents out for Signature** Tuesday, June 30, 2009 Location Document Control Number Document Name DAF ID Date Out Accounting Office 79.09.0020 WI Sales Billing Process 1761 03/31/2004 **Bindery Office** 50.09.0002 WI \_ Shipping Daily Receiving Process 1758 03/15/2004 50.09.0001 WI\_ Shipping Process 1757 03/15/2004 **Chief Financial Officer's Office** 92.09.0002 WI Credit Clearance Process 1767 05/24/2004 Presidents Office Procedure\_ Management Responsibility 05/22/2004 25.01.0002 1766 Quality Policy Manual 05/22/2004 25.01.0001 1765 Pressroom Office 30.09.0008 WI \_ Pressroom Offsetting Check 09/16/2004 1768 Shipping Office 50.09.0019 WI\_Receiving Finished Goods 1679 11/25/2001 WI\_ Shipping - Receiving 50.09.0003 1704 11/28/2001 **Team Leaders** 64.09.0010 WI Job Planning 1668 03/12/2004 63.09.0001 WI \_ Job Ticket Creation 03/12/2004 1754 63.09.0001 WI \_ Job Ticket Creation 1770 11/16/2004 25.06.0001 Procedure\_ Purchasing 1769 11/16/2004 Unassigned 93.18.3010 Test\_Press 1726 09/06/2002 20.09.0038 WI Plating Computer to Plate 10/28/2005 1777 Vice President of Operations Office 40.10.0098 Form \_ Stitcher Quality Checklist 1718 04/25/2002 40.10.0097 Form \_ Folder Quality Checklist 1717 04/25/2002

Form \_ Binder Quality Checklist

1

04/25/2002

1719

40.10.0099

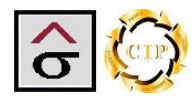

#### Document Responsibility Report

The Document Responsibility Report lists all active documents in the system and who is responsible for their usage. The sort criterion is based on the person who is listed as responsible on the Document Control page.

The report returns the Documentation Control Number (DCN), Document Name, Distribution Pattern, and the documents creation date.

Document Responsibility

Tuesday, June 30, 2009

| DCN            | Document Name                                      | Distribution Pattern             | Created Date |
|----------------|----------------------------------------------------|----------------------------------|--------------|
| Bill Gillespie |                                                    |                                  |              |
| 25.10.0001     | Procedure Inspecting and Testing                   | All Areas                        | 06/29/1998   |
| 25.16.0001     | Procedure_ Quality Records                         | All Areas                        | 02/29/2000   |
| 25.09.0020     | Procedure_Process Control                          | Quality Stations                 | 06/29/1998   |
| 25.09.0012     | Standard Definitions and Terms                     | Quality Stations                 | 11/04/1998   |
| 94.06.0001     | Form Supplier Performance Survey                   | Managers and Specific Department | 12/13/2001   |
| 94.06.0002     | Approved Supplier list                             | All Areas                        | 10/30/1998   |
| 25.08.0013     | Procedure_ Product Identification and Tractability | All Areas                        | 06/29/1998   |
| Bruce East     |                                                    |                                  |              |
| 25.09.0010     | Standard _ Pallet Requirements                     | Quality Stations                 | 03/28/2000   |
| 25.09.0009     | Standard _ Label Requirments                       | Managers and Specific Department | 11/29/2004   |
| 50.09.0004     | WI_ Shipping - Pulling Items from Inventory        | Managers and Specific Department | 11/30/1998   |
| 50.10.0101     | Form _ On Time Delivery Evaluation                 | Managers Only                    | 08/05/2000   |
| 50.10.0100     | Form _ On Time Delivery                            | Managers and Specific Department | 08/05/2000   |
| Bubba Knight   |                                                    |                                  |              |
| 30.09.0010     | WI_ Returning stock for inventory                  | Managers and Specific Department | 11/03/1998   |
| 30.09.0500     | Form _ Needs Inspection tag                        | Managers and Specific Department | 11/02/1998   |
| 30.10.0505     | Form _ On Time Deliverly of Press OK Evaluation    | Managers Only                    | 08/05/2000   |
| 30.10.0504     | Form _ On Time Press Check                         | Managers and Specific Department | 08/05/2000   |
| 30.09.0503     | Form _ Pressroom Complete/Incomplete tags          | Managers and Specific Department | 11/02/1998   |
| 30.09.0502     | Form _ Product Sample tags                         | Managers and Specific Department | 06/13/2000   |
| 30.09.0501     | Form _ Color Approval and Press run record envelop | Quality Stations                 | 11/02/1998   |
| 30.09.0200     | Form _ Aqueous Coating Check List                  | Quality Stations                 | 11/02/1998   |
| 30.09.0050     | WI_GTO-DI Image and Make-ready Procedures          | Managers and Specific Department | 02/05/1998   |
| 30.09.0023     | WI_Installation of 2-C Omsca Blankets              | Managers and Specific Department | 11/14/1998   |
| 30.09.0020     | WI_ Installing Blankets on the 626, 640 and 840 Ko | Managers and Specific Department | 01/12/1999   |
| 30.09.0011     | WI_Press Inspection Procedure                      | Managers and Specific Department | 06/09/2000   |
| 30.09.0003     | WI _ Lead pressman make ready 240 Omsca            | Managers and Specific Department | 03/14/1999   |
| 30,09.0006     | WI_ Wash-up procedures                             | Quality Stations                 | 10/12/1998   |
| 30,09.0004     | WI _ Lead pressman run                             | Managers and Specific Department | 06/09/2000   |
| 30.09.0002     | WI _ Lead Pressman Make-Ready 626 Komori           | Managers and Specific Department | 11/02/1998   |
| 30.09.0015     | WI_Installing 240 Omsca Plates                     | Managers and Specific Department | 11/02/1998   |
| 30.09.0001     | WI _ General Komori Press Make-ready               | Managers and Specific Department | 10/12/2001   |
| Burt Temples   |                                                    |                                  |              |
| 93.18.0001     | WI_Overall Quality Program Training                | All Areas                        | 07/01/1998   |
| 25.10.0100     | Form _ Bindery Audit                               | Document Controller Only         | 11/15/1999   |
| 25.09.0021     | WI_ Customer Samples                               | All Areas                        | 06/09/2000   |
| 25.09.0025     | WI_Sample Grade                                    | Managers and Specific Department | 07/21/2000   |
| 25.09.0004     | Standard _ General Defects                         | Quality Stations                 | 11/11/1998   |
| 25.09.0050     | Form _ Sample Problem                              | All Areas                        | 04/03/2001   |
| 93.18.0100     | Form _ Quality Documentation Training              | Document Controller Only         | 11/29/2001   |
| 25.10.0090     | Form _ Ink Density Audit Form                      | Managers and Specific Department | 09/15/1999   |
| 25.06.0003     | Form _ Supplier Corrective Action                  | All Areas                        | 06/10/1999   |
| 25.06.0002     | WI _ Supplier Certification                        | Managers and Specific Department | 07/27/1998   |
| 25.05.0100     | Form _ Document Approval                           | Document Controller Only         | 12/16/2004   |
| 25.14.0003     | WI _ Corrective Action Report                      | All Areas                        | 11/08/2001   |
| 25.14.0002     | Form _ Corrective Action                           | All Areas                        | 07/01/2000   |
| 25.11.0003     | Form _ Calibration Identification Sticker          | All Areas                        | 04/03/2001   |
| 25.05.0001     | Procedure_ Document Control                        | All Areas                        | 11/25/2001   |
| 25.11.0300     | WI_Instrument Calibration                          | Quality Stations                 | 08/19/2002   |
| 25.05.0101     | Form _ Document Controller Checklist               | Document Controller Only         | 05/01/1998   |
| 25.05.0102     | WI _ Document Controller                           | Managers and Specific Department | 08/06/1998   |

1

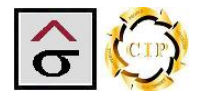

## **Corrective Action Module**

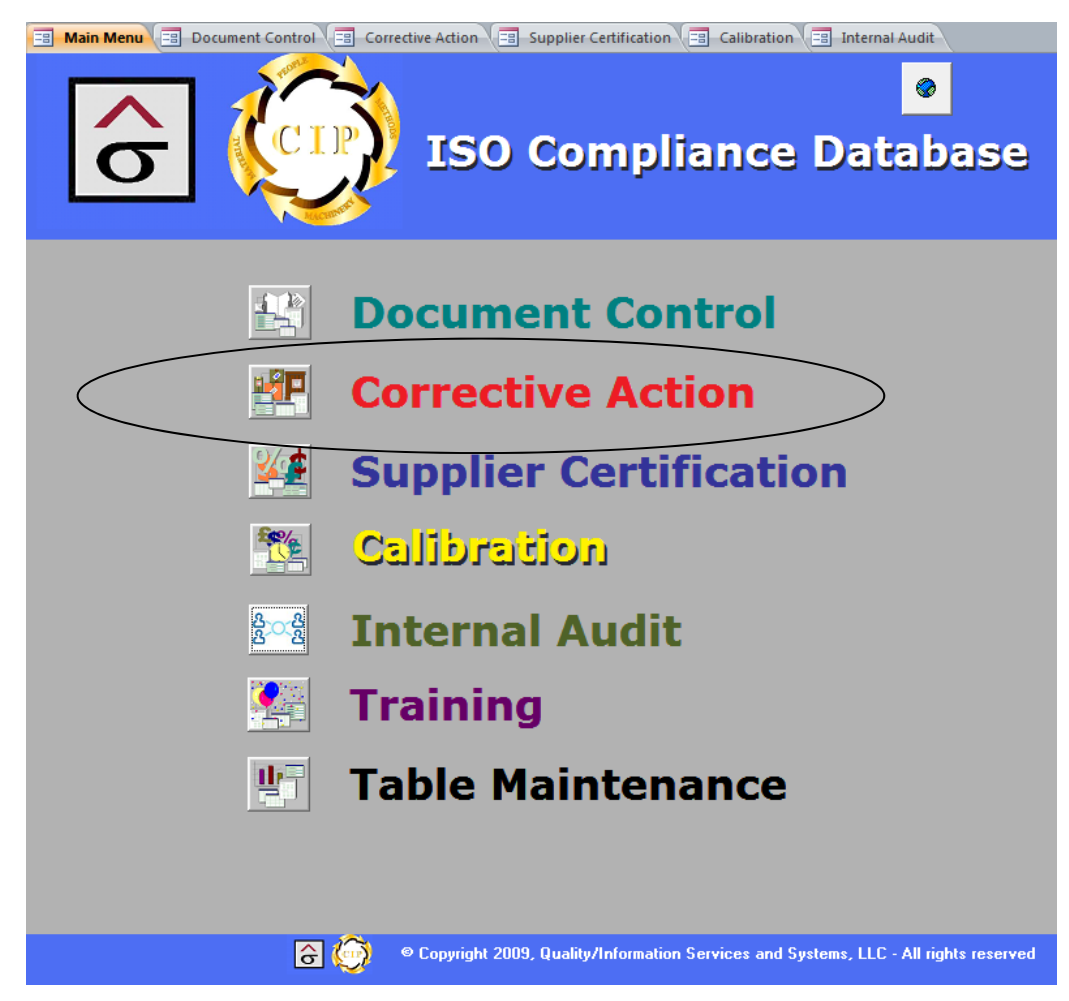

#### Subject: Corrective and Preventative Action

**Policy:** A corrective action response is required for non-conforming product.

#### Key System Elements:

- The cause of non-conforming product is investigated.
- Processes, work operations, quality records, and customer complaints are analyzed to determine non-conformance.
- A corrective action is submitted, including procedure changes or other methodologies required to prevent re-occurrence.
- Corrective actions are reviewed until completed.
- Records of corrective actions are maintained.

Investigating, documenting and developing plans to prevent errors from reaching a customer is one of the most valuable tools in the ISO quality tools box. When a company takes an organized approach to errors, localized firefighting and Band-Aid solutions become unnecessary. Eliminating repeated errors is accomplished by publishing documented solutions and sharing those solutions with everyone.

Clicking on the **Corrective Action** icon navigates the user to the module.

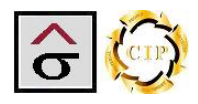

#### **Corrective Action Screen**

The Corrective Action program creates a Corrective Action Report (CAR) record for each entered incident. Navigation to the various areas is preformed through tabs at the top. Data entered into the CAR record is used to generate the reports and department logs required for certification.

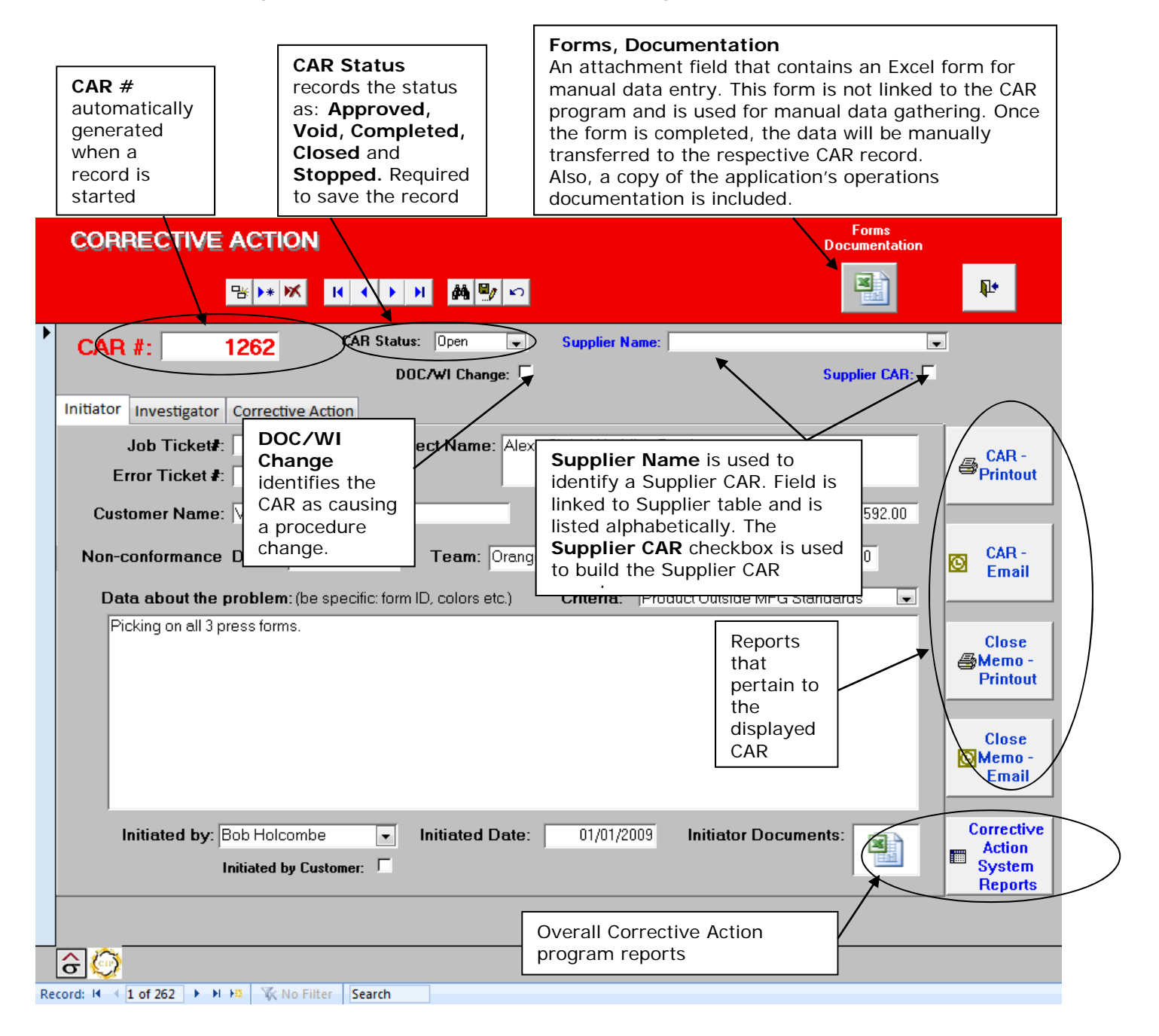

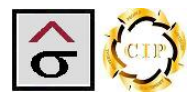

#### Initiator Tab

Filling out a CAR begins with the Initiator tab. This tab is used to gather the basic information about the job and the non-conformance that created the CAR.

- **Note:** Avoid entering information about what caused the problem or what action needs to be taken to fix the problem. This information is entered in other areas of the CAR.
  - 1. Click **New Record** at the top of the screen or at the bottom record navigation bar. CAR # will automatically be assigned.

**Note:** if this is a Supplier CAR, select the vendor from the **Supplier Name** dropdown list and check the **Supplier CAR** checkbox. This information is used for the Supplier CAR reports.

- Enter information about the job that problem the occurred. Enter Job Ticket#, Error Ticket #, Project Name, Customer Name, Team (if applicable), estimated or actual Error Cost, Non-conformance Date, Quantity and Criteria.
- 3. In the **Data about the problem** field enter information about the non-conformance. Be specific in describing the non-conformance. Enter information about colors, forms, and why this is a problem.
- 4. Select the person who started the CAR from the **Initiated by** dropdown list and enter the **Initiated Date**.
- 5. Check the **Initiated by Customer** check box if the CAR was started because of a customer complaint.
- 6. If there are documents of files that apply to the problem (i.e. emails from customer or complaint letters), use the **Initiator Documents** attachment field to link them to the CAR.

|    | CORRECTIVE ACTION For Docume                                                                                                    | ms<br>entation                            |
|----|----------------------------------------------------------------------------------------------------|-------------------------------------------|
|    |                                                                                                    |                                           |
| •  | CAR #: 1233 CAR Status: Open  Supplier Name: DOC/WI Change:  Supplier                                                                                                    | CAR:                                      |
|    | Initiator     Investigator     Corrective Action       Job Ticket#:     21750     Project Name:       Error Ticket #:     21750-RN01                                                                                                    | CAR -<br>Printout                         |
|    | Non-conformance Date:       04/29/2009       Team:       Green       Quantity:       10,000         Data about the problem:       (be specific: form ID, colors etc.)       Criteria:       Customer Complaint                                                                                                    | CAR -<br>Email                            |
|    | Job is a paper swatch book in which Demo Graphics was to print the covers and the interior was assembled by a<br>outside vendor. The job instructions called for the job to be scored in-house but the finisher stated a preference of<br>scoring the covers during assembly. However, the job jacket was released to the floor with scoring included and<br>job was scored. When the job arrived at the finisher, it was questionable that the score would work in creating the<br>book. The vendor was able to use the product and the piece was completed. | n Close<br>he <b>Memo</b> -<br>Printout   |
|    |                                                                                                    | Close<br>Memo -<br>Email                  |
|    | Initiated by: Rose Mery Cox  Initiated Date: 05/11/2009 Initiator Documents: Initiated by Customer:                                                                                                    | Corrective<br>Action<br>System<br>Reports |
|    |                                                                                                    |                                           |
| Re | Control 14 ( 30 of 262 ) b b b 12 V No Filter ( 1233                                                                                                    |                                           |

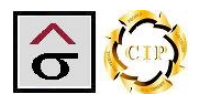

#### Investigator tab

The investigator's tab is used to record information about what happened to cause the nonconformance. Information such as shift, time of day, type of raw materials and their supplier, lot numbers are appropriate in this tab.

- **Note:** Avoid entering information about what action needs to be taken to fix the problem. This information is entered in other areas of the CAR.
  - 1. Click on the **Investigato**r tab at the top of the form.
  - 2. From the dropdown lists, select the **Root Cause of the problem** and the **Area where cause originated**. An Area designation is required before printing the CAR.

| Root Cause of problem:                                                                                                    | Area where cause originated:                                                                                                    |
|----------------------------------------------------------------------------------------------------|----------------------------------------------------------------------------------------------------|
| Equipment Problem/Failure<br>Material Flaw<br>Other<br>Poor Maintenance<br>Process Failure<br>Re-training of worker<br>Supplier Defect | Customer Service         Bindery         Customer Service         Digital Print         E-Commerce         Estimating         Imaging         Prepress         Press         Sales         Sheetfed         Shipping/Receiving         Supplier |

- **Note:** As the investigation progresses, these entries may change. The fields can be changed after the record has been saved.
  - 3. In the memo field, enter all pertinent information about the problem. Be very specific about what the investigation found and any methods used to uncover the data.
  - 4. Select the **Investigator** and the **Investigation Date**.
- **Note:** if a team is used to perform the investigation, list the team members in the memo field and select the team leader as the Investigator.
  - 5. If there are documents of files that apply to the investigation, use the **Investigator Documents** attachment field to link them to the CAR.

| COR                         | RECTIVE                                                                                                    | ACTION                                                                                                    |                                                                                                    |                                                                                                    | Forms<br>Documentation                                                                                                    |              |
|-----------------------------|----------------------------------------------------------------------------------------------------|----------------------------------------------------------------------------------------------------|----------------------------------------------------------------------------------------------------|----------------------------------------------------------------------------------------------------|----------------------------------------------------------------------------------------------------|--------------|
|                             |                                                                                                    |                                                                                                    | H I I I I A S                                                                                                    |                                                                                                    |                                                                                                    | ₽•           |
| CAR                         | . #:                                                                                                    | 1233                                                                                                    | CAR Status: Open 💌<br>DOC/WI Change: 🗹                                                                                                    | Supplier Name:                                                                                                    | Supplier CAR:                                                                                                    |              |
| Initiator                   | Investigator                                                                                                    | Corrective A                                                                                                    | ction                                                                                                    |                                                                                                    |                                                                                                    |              |
| Ro                          | ot Cause of p                                                                                                    | problem:                                                                                                    |                                                                                                    |                                                                                                    | Area where cause originated:                                                                                                    |              |
| Ro<br>P                     | rocess Failure<br>stimating had<br>production, it wa<br>jema instruction                                                                                                    | estimated the j<br>is decided that<br>hs were left on                                                                                        | ob to score on the die cutter whe<br>the outside vendor would do the<br>the jacket with these special instr                                                                                                    | • the job was entered.<br>scoring to control the<br>uctions: "FINISHING                                                                                       | Area where cause originated:<br>Customer Service<br>After the job was put into<br>piece better. However, the<br>WILL BE DONE BY FEY                                                                             |              |
| Ro<br>P<br>F<br>F<br>F<br>C | ot Cause of p<br>rocess Failure<br>stimating had<br>production, it wa<br>jema instruction<br>PUBLISHING - I<br>PRESS SHEET<br>SHIP 3800 SHE<br>The bindery inte<br>lone outside. T | estimated the j<br>as decided that<br>his were left on<br>EAVE IN FLA<br>FS - NEED 109<br>ETS". The CS<br>inpreted this to<br>he job was sco | ob to score on the die cutter whei<br>t the outside vendor would do the<br>the jacket with these special instr<br>T<br>& OVERS FOR SPOILAGE - NEE<br>R intended for the instructions to<br>mean that the lijema scoring was<br>ored and shipped to the vendor v | the job was entered.<br>scoring to control the<br>uctions: "FINISHING<br>D TO<br>read as all finishing wi<br>to be done and the re<br>tho then informed the o | Area where cause originated:<br>Customer Service<br>After the job was put into<br>piece better. However, the<br>WILL BE DONE BY FEY<br>Il be done by the vendor.<br>est of the finishing was to be<br>customer. | CAP<br>Prin  |
| Ro<br>P<br>E<br>F<br>F<br>C | ot Cause of f<br>rocess Failure<br>Stimating had<br>jema instructio<br>OBLISHING - I<br>PRESS SHEE<br>SHIP 3800 SHE<br>The bindery inte<br>lone outside. T                         | estimated the j<br>is decided that<br>is were left on<br>EAVE IN FLA<br>TS - NEED 10%<br>ETS". The CS<br>rpreted this to<br>he job was sco   | ob to score on the die cutter when<br>t the outside vendor would do the<br>the jacket with these special instr<br>T<br>& OVERS FOR SPOILAGE - NEE<br>R intended for the instructions to<br>mean that the lijema scoring was<br>ored and shipped to the vendor w | the job was entered.<br>scoring to control the<br>uctions: "FINISHING<br>D TO<br>read as all finishing wi<br>to be done and the re<br>ho then informed the o  | Area where cause originated:<br>Customer Service<br>After the job was put into<br>piece better. However, the<br>WILL BE DONE BY FEY<br>II be done by the vendor.<br>est of the finishing was to be<br>customer. | CAP<br>Print |

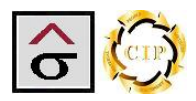

#### Corrective Action tab

The Corrective Action tab is the conclusion of the process. Here, the analysis from the investigation is developed into concrete steps to prevent the problem from re-occurring. This may involve changing a written procedure, creating a new procedure, filling a training need or personnel changes. Any of these actions are detailed in these fields.

The action plan should include:

- Detailed areas that are affected by the change.
- Detailed steps that are to be taken.
- People who will be involved in the change
- Implementation plans for the new process.
- Audit schedule for the new process.

# **Note:** As the CAR's and action plans are developed and completed, these records will form the data for the Corrective Action log report.

Once an action plan has been developed, it is submitted to a management team called the Corrective Action Review Board (CARB). The purpose of the CARB is to check the plan to make sure it adheres to the company goals and does not interfere with other processes, to check the plan for completeness and effectiveness, approve the action plan and to aid in the implementation process.

Finally, an Audit section is used to record a process audit to make sure the new procedure is being used and is working as expected.

- 1. Click on **Corrective Action** tab at the top of the page.
- 2. Enter the details of the action plan into the Corrective Action memo field.
- 3. Select the **Completed Date**.
- 4. If there are documents of files that apply to the action plan, use the **Action Plan Documents** attachment field to link them to the CAR.
- 5. In the **What processes are in place to detect this problem**, list any procedure that has check point that is designed to catch the problem. For example, a press sheet check would be used to identify color variations or a final review of work instructions is designed to find missing information. There may be several points that the process can be stopped at once the non-conformance has been identified. Be sure and refer to procedures by their DCN
- 6. The CAR Status (located at the top of the screen) is then changed to Complete.
- 7. After the action plan has gone before the CARB and approved, select the **CARB approved by** person, check the **CARB Approval** check box and select the **Approval Date**.
- 8. The CAR Status (located at the top of the screen) is then changed to Approved.
- 9. After a designated period, the new process should be audited. When that occurs, the person performing the audit is selected in the **Audited by** dropdown list.
- 10. The **Audit Date** and **Audit Results** are selected and any notes pertaining to the audit are entered.
- 11. If there are documents of files that apply to the audit, use the **Audit Documents** attachment field to link them to the CAR.

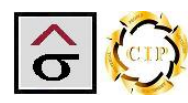

12. If the process passes the audit, the CAR Status is changed to **Closed**. If the process fails the audit, the CARB is notified of the failure, the CAR Status is changed back to **Open** and the CAR is re-introduced for investigation and action plan development.

Other CAR Status options are:

- **Void** A CAR was started but proved to not be valid.
- **Stopped** A CAR was started but was stopped pending other information, the completion of another CAR or action plan. The CAR can be changed to Open or Void depending on the outcome.

| CORRECTIVE ACTION                                                                                                    |                                                                                    | Forms<br>Documentation                                                                                                    |                                           |
|----------------------------------------------------------------------------------------------------|------------------------------------------------------------------------------------|----------------------------------------------------------------------------------------------------|-------------------------------------------|
|                                                                                                    |                                                                                    |                                                                                                    | <b>₽</b> •                                |
| CAR #: 1233 CAB Status: Open<br>DOC/ Den<br>Approved<br>Void<br>Completed<br>Closed                                                                                                    | Supplier Name:                                                                     | Supplier CAR:                                                                                                    |                                           |
| Corrective Action Plan: How will this problem b Stopped<br>The CSR is responsible for insuring that job instructions are complete a<br>jacket the CSR will change the instructions in the system and up-dating<br>printing out a new jacket (preferred) or striking the instructions from the j<br>change. | e future? C<br>and accurate. If a p<br>the job jacket. Thi<br>jacket with the date | completed Date: 05/29/2009<br>process is deleted from the job<br>is can be accomplished by<br>e of the change and initialing the | CAR -<br>Printout                         |
|                                                                                                    |                                                                                    |                                                                                                    | CAR -<br>Email                            |
| What processes are in place to detect this problem?<br>6309.0001 WI_job jacket rev7                                                                                                    | A                                                                                  | ction Plan Documents:                                                                                                    | Close<br>Memo -<br>Printout               |
| CARB approval by: Eric Miller  CARB                                                                                                    | Approval: 🔽                                                                        | Approval Date: 06/03/2009                                                                                                    | Close<br>©Memo -<br>Email                 |
| Audited by:       Burt Temples       Audit Date:         Audit Notes:       All CSR's are using the process                                                                                                    | 07/08/2009                                                                         | Audit Result:: Pass 💌<br>Audit Documents:                                                                                        | Corrective<br>Action<br>System<br>Reports |
| C         C           Record: H         30 of 262         ► H         ₩         1233                                                                                                    |                                                                                    |                                                                                                    |                                           |

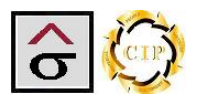

#### CAR Reports

The module contains several reports to return the data entered for approvals, event notification, CAR tracking and departmental reporting requirements. There are two report menus. The **CAR Reports** menu, located down the right side, present the reports used by the displayed CAR. The **Corrective Action Systems Reports** pop-up menu contains the data subdivisions that are required to see the program as a whole. Each menu is accessed in a pop up screen

| CORREC                                         | CTIVE ACTION                                | N                                                                                                    | Forms<br>Documentation                                                                   |  |  |  |  |
|------------------------------------------------|---------------------------------------------|----------------------------------------------------------------------------------------------------|------------------------------------------------------------------------------------------|--|--|--|--|
|                                                | ve Action Logs                              |                                                                                                    |                                                                                          |  |  |  |  |
|                                                | Corrective                                  | Action Logs                                                                                                    |                                                                                          |  |  |  |  |
| All<br>Department<br>CAR Log-<br>Printout      | All<br>Oppartment<br>CAR Log -<br>Email     |                                                                                                    | Supplier CAR:                                                                            |  |  |  |  |
| Department<br>CAR Log -<br>Printout            | Department<br>O CAR Log -<br>Email          | Corrective Action Status<br>Log Criteria                                                                                                    | CAR -<br>Printout                                                                        |  |  |  |  |
| All Supplier<br>CAR Log -<br>Printout          | All Supplier<br>CAR Log -<br>Email          | Status       Date Created <ul> <li>O gpen</li> <li>Approved</li> <li>Start Date:</li> <li>O Void</li> <li>O Void</li></ul> | Error Cost: \$9,700.00                                                                   |  |  |  |  |
| Supplier<br>CAR Log -<br>Printout              | Supplier<br>CAR Log -<br>Email              | End Date: O good<br>O Completed                                                                                                    | stomer Complaint he interior was assembled by an e finisher stated a preference of Close |  |  |  |  |
| Customer<br>Initiated<br>CAR Log -<br>Printout | Customer<br>Initiated<br>CAR Log -<br>Email |                                                                                                    | floor with scoring included and the core would work in creating the Printout             |  |  |  |  |
| Over Due<br>Report-<br>Printout                | Over Due<br>Over Due<br>Report-<br>Email    |                                                                                                    | Close<br>Memo -<br>Email                                                                 |  |  |  |  |
| Initiated by Customer:                         |                                             |                                                                                                    |                                                                                          |  |  |  |  |
| ि 🚫<br>Record: । 4 30 of 2                     | 262 🕨 M H2 🌾 No                             | Filter 1233                                                                                                    |                                                                                          |  |  |  |  |

**Note:** With the exception of the CAR Status Log, each report can be emailed by clicking on the reports email version. The report is output as a .PDF file and place in an email dialog box. Select the recipient and click **Send**.

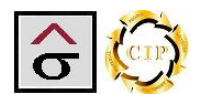

#### CAR Report

The Corrective Action Report (CAR) returns all the entries for a specific problem and produces a form for approval signatures.

- 1. Navigate to the desired CAR, click the **CAR Reports** button to bring up the menu and select **CAR Printout**.
- 2. The CAR will appear in a preview screen form which a printer can be selected.
- 3. The printed report that is ready to be used to gather final signatures for the CAR and to distribute to the affected parties (customers, etc.). The signed sheets are to be filed and made available for a certification audit.

| CC        | RRECTIVE ACTION Fo                                                                                                    | rms<br>ventation                                                                                                    |
|-----------|----------------------------------------------------------------------------------------------------|----------------------------------------------------------------------------------------------------|
|           |                                                                                                    |                                                                                                    |
| Initia    | R #:       1233       CAR Status: Open Supplier Name:         DOC/WI Change:       Image: Image: Ima | r CAR:                                                                                                    |
| N         |                                                                                                    | Close<br>Close<br>Close<br>Close<br>Close<br>Close<br>Close<br>Close<br>Close<br>Close<br>Close<br>Close<br>Close<br>Close<br>Close<br>Close<br>Close<br>Close<br>Close<br>Close |
|           | Initiated by: Rose Mery Cox  Initiated Date: 05/11/2009 Initiator Documents: Initiated by Customer:                                                                                                    | Corrective<br>Action<br>System<br>Reports                                                                                                    |
| Record: M | 30 of 262 ▶ ▶ ▶ ₩ X No Filter 1233                                                                                                    |                                                                                                    |

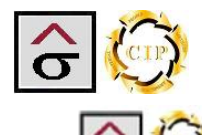

# CORRECTIVE ACTION REPORT

# INITIATOR Customer Name: Georgia Pacific Project Name: Wiper Sampler Job#: 21750 MfgDate: 04/29/2009 MfgQty: 10,000 Criteria: Customer Complaint Error#: 21750-RN01 Team: Green Job Cost: \$9,700.00 Area where defect originated: Customer Service

#### Data about the Problem:

Job is a paper swatch book in which Demo Graphics was to print the covers and the interior was assembled by an outside vendor. The job instructions called for the job to be scored in-house but the finisher stated a preference of scoring the covers during assembly. However, the job jacket was released to the floor with scoring included and the job was scored. When the job arrived at the finisher, it was questionable that the score would work in creating the book. The vendor was able to use the product and the piece was completed.

Signature

Initiated by: Rose Mery Cox

InitiatedDate: 05/11/2009

#### INVESTIGATOR

Root Cause of Problem:

Estimating had estimated the job to score on the die cutter when the job was entered. After the job was put into production, it was decided that the outside vendor would do the scoring to control the piece better. However, the lijema instructions were left on the jacket with these special instructions: "FINISHING WILL BE DONE BY FEY PUBLISHING - LEAVE IN FLAT

PRESS SHEETS - NEED 10% OVERS FOR SPOILAGE - NEED TO

SHIP 3800 SHEETS". The CSR intended for the instructions to read as all finishing will be done by the vendor. The bindery interpreted this to mean that the lijema scoring was to be done and the rest of the finishing was to be done outside. The job was scored and shipped to the vendor who then informed the customer. Investigator: Burt Temples
InvestigatedDate: 05/15/2009

CORRECTIVE ACTION

#### How will this problem be prevented in the future:

The CSR is responsible for insuring that job instructions are complete and accurate. If a process is deleted from the job jacket the CSR will change the instructions in the system and up-dating the job jacket. This can be accomplished by printing out a new jacket (preferred) or striking the instructions from the jacket with the date of the change and initialing the change.

Signature

Supervisor's initial

Supervisor's initial

Implemented Date: 05/29/2009

#### What processes are in place to detect this problem:

63..09.0001 WI\_job jacket rev7

CARB Approved By: Eric Miller

CARB Approval Date: 06/03/2009

Signature

Page 1 of 1

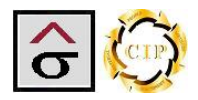

#### Email CAR

The Email CAR report allows the user to email a .PDF copy of the CAR report. This is an output only and not used in the email data collection.

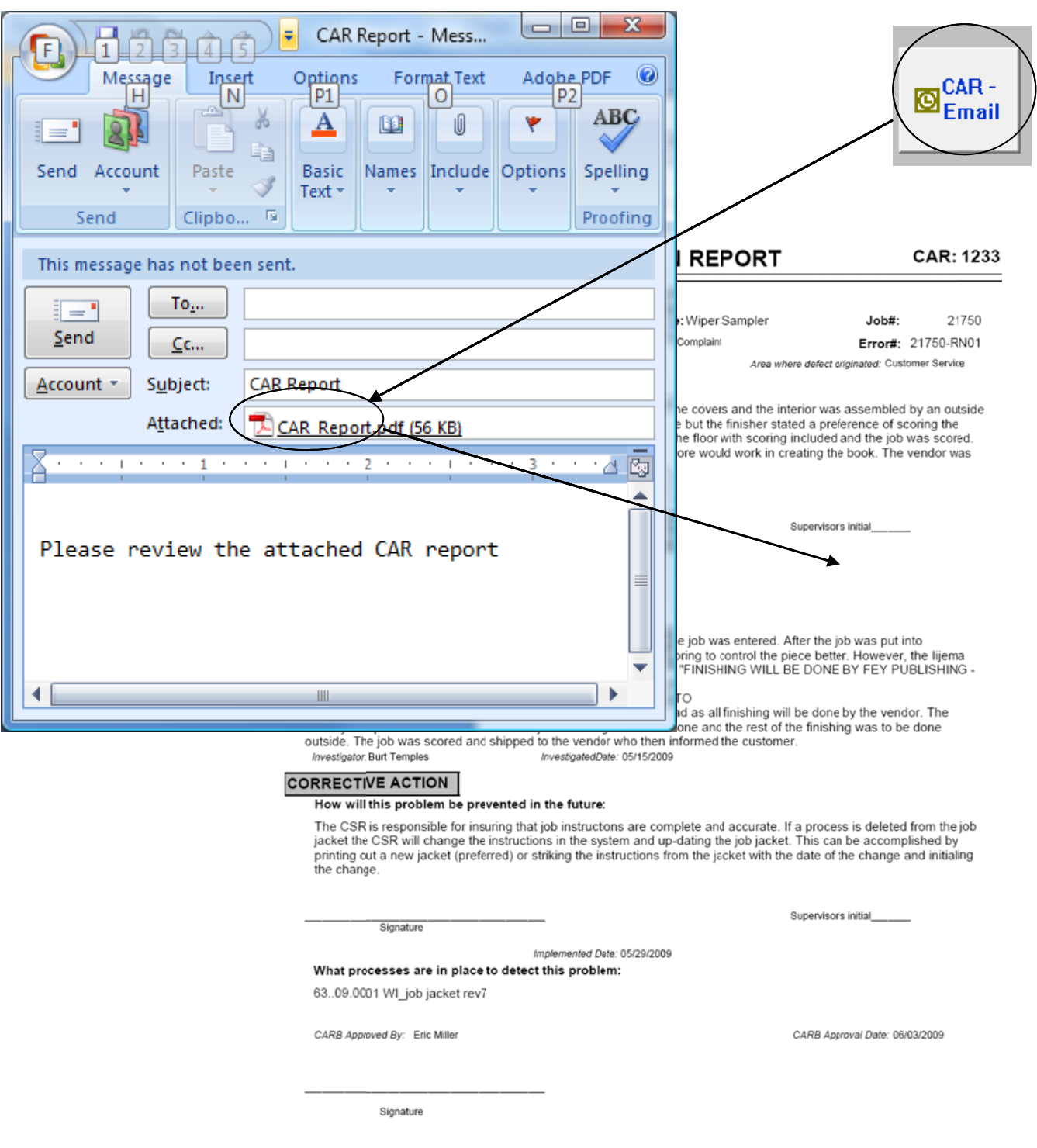

Page 1 of 1

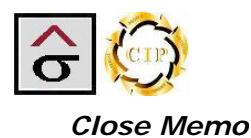

The Close Memo notifies the initiator that the CAR has been resolved.

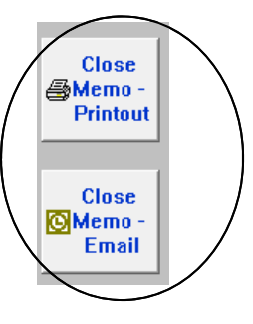

1. Like the CAR, navigate to the desired record and click the Close Memo – Printout or Close Memo - Email button.

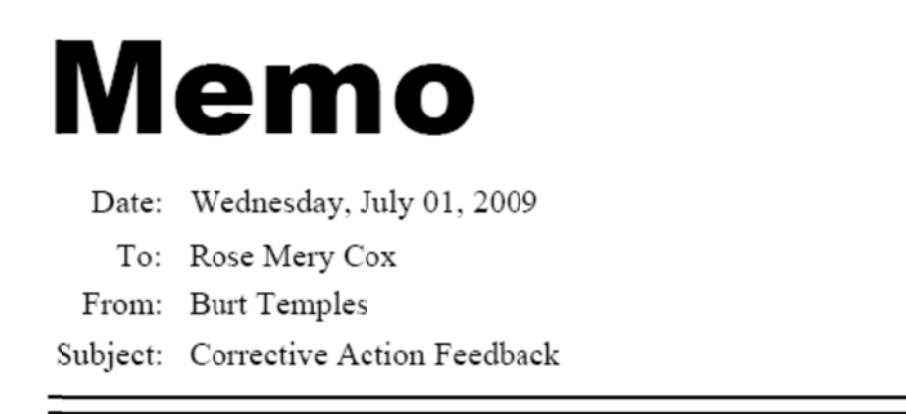

This memo is to inform you that the Corrective Action that you initiated has been completed. It was assigned a number and tracked as:

| Job#  | 21750 | Customer Name | Georgia Pacific |
|-------|-------|---------------|-----------------|
| CAR#: | 1233  | Project:      | Wiper Sampler   |

Days elapsed since opened: 23

Attached is a copy of the completed form. If you have any questions, please contact me directly.

Thank you for your valuable participation in this program.

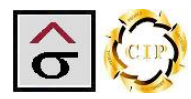

#### Corrective Action System Reports

The Corrective Action Log popup screen displays the overall CAR system reports. The QA person is able to select the type of log report needed to inform the organization of the status of the corrective action program. With the exception of the CAR Status Report, each report can be emailed as a .PDF file. Select the Printout report button for a hard copy or the Email version.

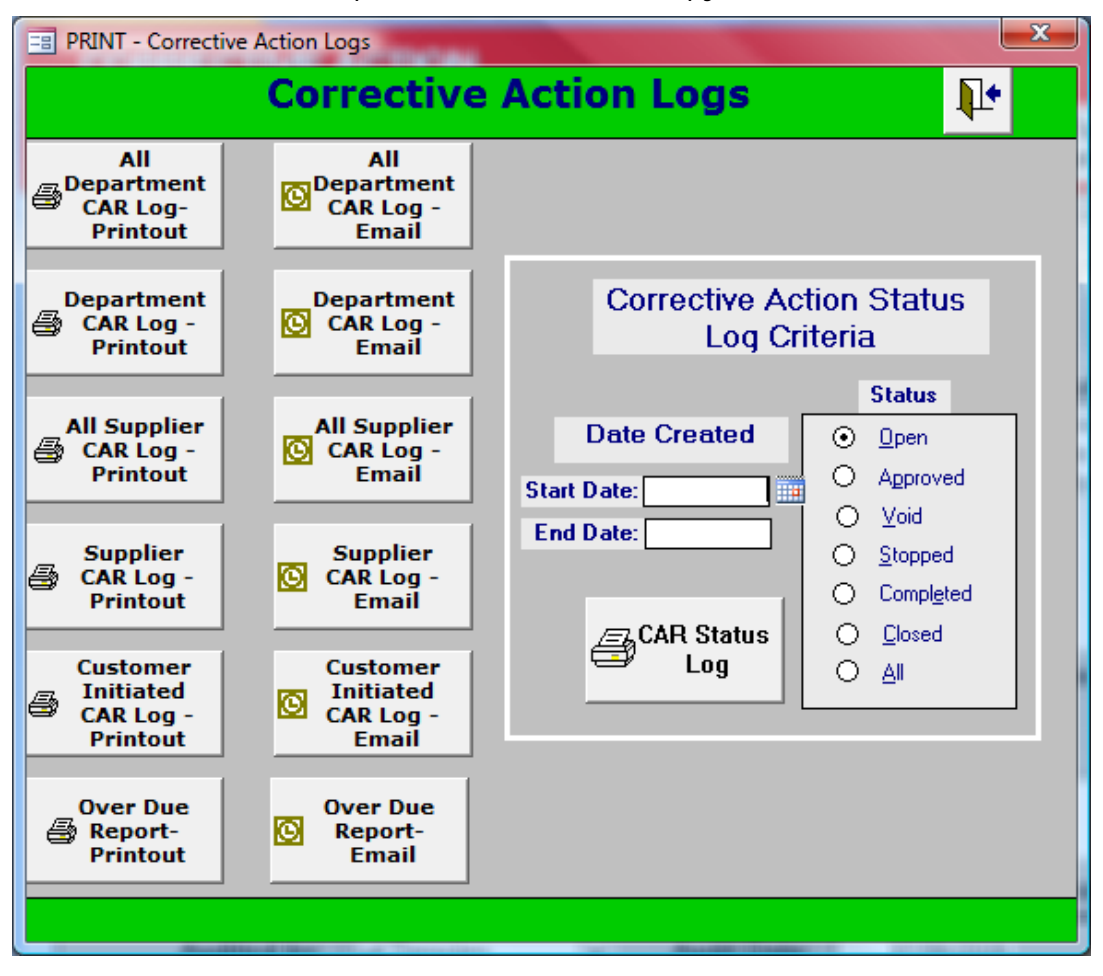

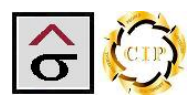

#### Department Corrective Action Log reports

The **All Department CAR Log** button produces a report that contains all CARs entered with a status of **Closed** or **Complete**. The report is sorted by the department area that the non-conformance occurred.

The **Department CAR Log** button produces reports that are to be distributed to the departments as a record of their CAR activity. When selected, a parameter box appears asking for the department. Enter the department's complete name for the report. The selection criterion is based on the area that the non-conformance occurred and the CAR has a status of **Closed** or **Complete**.

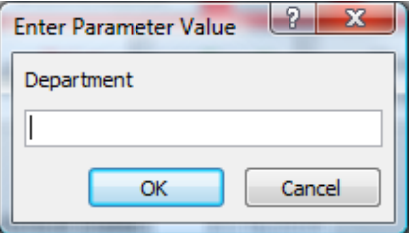

Page 1 of 47

| Thursday, July 02, 200.               | 9                                                                                                    |                                            |                      |                                                                                                    |
|---------------------------------------|----------------------------------------------------------------------------------------------------|--------------------------------------------|----------------------|----------------------------------------------------------------------------------------------------|
| CAR No. JobNumbe<br>Status Error Job# | r Data about Problem /                                                                                                    | Area Initiated Reason                      | a Completed<br>Date  | Corrective Action                                                                                                    |
| Department: Bi                        | indery                                                                                                    |                                            |                      |                                                                                                    |
| 1009 6275<br>Closed                   | A1 Curree, first shift. Twenty<br>eight of theny four different<br>sings were out to final size be<br>first being next to cansion<br>first sher. The smaller size<br>required the outside finisher<br>to laminate the shorter sheet<br>in a different manner which<br>outsed and add storal cost.                                                                                                    | 03/02/1998 Proces<br>Miller/Zell           | s Failure 03,02/1998 | CSR's should mark special instructions with a highlighter.<br>Operator's should read instructions completely before starting<br>operation.                                                                                                    |
| 1028 6746<br>6954<br>Closed           | Bindery. 12 pg. self cover,<br>work and turn, 44 v - PMS<br>2044 o soverall gloss varinds,<br>25840 1006 LGE text. PMS<br>26400 1006 LGE text. PMS<br>pidding on pages 5 and 7.<br>These pages were located on<br>by our did not include a<br>layout did not include a<br>layout the form<br>by our did not include a<br>proper lip to allow the form<br>by our did not include a<br>generate on the sticker. The<br>approximately 10% of the<br>proper signatures. Allo,<br>approximately 10% of the<br>proper mignod and din of<br>register. Ream 3300 does<br>under enter John 60% d | 04/03/1998 Proces<br>Phelan Annual Reports | s Failure 07/18/1998 | Pressroom, Bindery, and Shipping are to write procedures for<br>handling printed work.                                                                                                    |
| 1031 6856<br>6913<br>Closed           | Cuther. 4/s sticker. Floor was<br>card down to star before this<br>cardifier was part on Job jacker in<br>was part on Job jacker in<br>Inthiling societ. Sticken<br>Ind to be scene on error<br>jacker # 6913                                                                                                    | 04/15/1998 Proces<br>Lifetime Television   | s Failure 05.04/1998 | Operators need to slow down and read jackets completely.                                                                                                    |
| 1082 8128<br>Closed                   | Sleeves. Customer called and<br>store diant the boxes<br>containing the sleeves did not<br>machine counts written on<br>the box and that the job was<br>short.                                                                                                    | 10/09/1998 Proces<br>Fletcher Martian      | s Failure 10/14/1998 | All products sent to outside vendors will have the counts<br>verified for accuracy. Interim per sonal have them trained in the<br>operation of the weigh counters to produce an accurate count of<br>products shipped. All jobs shipped will have the counts verified<br>before shipment. |

CORRECTIVE ACTION LOG

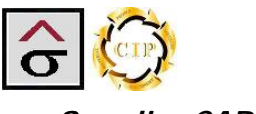

#### Supplier CAR Reports

The **All Supplier CAR** Log button produces a report that contains all supplier CARs and is sorted by the vendor responsible for the non-conformance and the CAR has a status of **Closed** or **Complete**.

The **Supplier CAR** Log button produces reports that can be distributed to the affected vendors as a record of their Car activity. When selected, a parameter box appears asking for the supplier ID. Enter the ID for the report. The selection criterion is based on the area that the non-conformance occurred and the CAR has a status of **Closed** or **Complete**.

|   | Enter Parameter Value |
|---|-----------------------|
| е | Supplier ID           |
|   | OK Cancel             |

*Note:* The Supplier's ID is listed on the Supplier List report located in *Table Maintenance.* 

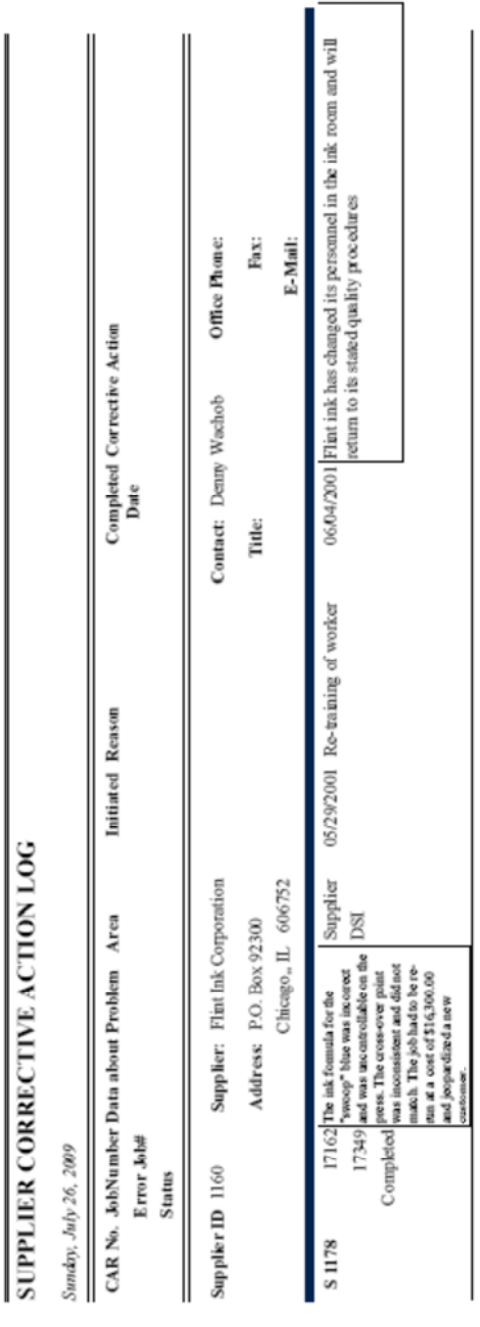

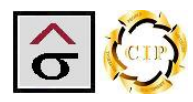

## Customer Initiated CAR log

The Customer Initiated CAR log lists all CAR's that were stated by a customer. The report asks for the name of the customer that was entered on the Initiator tab.

Note: Be consistent on entering the customer's name.

| Enter Parameter Value | x |
|-----------------------|---|
| Customer Name         |   |
|                       |   |
| OK Cancel             |   |

| Customer I     | nitiated CAF | S          |                        | Print Date: 07/25/20                                                                                                    | 09 3:09:35 PM  |
|----------------|--------------|------------|------------------------|----------------------------------------------------------------------------------------------------|----------------|
| CAR            | JobNumber    | MfgDate    | Project Name           | Data                                                                                                    | Initiated Date |
| Customer: Phel | an           |            |                        |                                                                                                    |                |
| 1001           | 6190         | 03/06/1998 | Carastar Annual Report | # 1 626 Komori, 2nd shift, Front cover<br>was to have type created from gloss/ dull<br>varnish combination built on top of a<br>black solid. Plates came out with type as<br>a screen in the black plate. Error was<br>discovered during make-ready by the<br>customer. Film correction was made by<br>2nd shift after hours | 03/06/1998     |

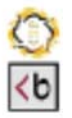

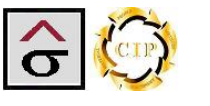

#### **Over Due Report**

The over Due repost is used by QA monitor the progress of the CAR's and to make sure that they are not delayed at any given point.

The report is based on the CAR's creation date and Status. If a CAR's status is not set to "Closed" or "Complete" within 7 days of when the CAR was started, the record will appear on the report

| CARs | Not Clos | sed, Not Coi | mpleted, and Overdue          |                  |               |        | 07/26/2009          |
|------|----------|--------------|-------------------------------|------------------|---------------|--------|---------------------|
| CAR  | Job#     | Error#       | Project                       | Customer         | Creation Date | Status | Department          |
| 1233 | 21750    | 21750-RN01   | Wiper Sampler                 | Georgia Pacific  | 01/03/2003    | Open   | Customer Service    |
| 1261 | 23922    | 24200        | Rollins Annual Report Covers  | Curran & Cornors | 04/05/2004    | Open   | Bindery             |
| 1262 | 24093    | 24220        | Alexa Claire Wedding Brochure | Vertis           | 04/16/2004    | Open   | Shipping/Rec eiving |
|      |          |              |                               |                  |               |        |                     |

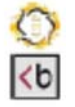

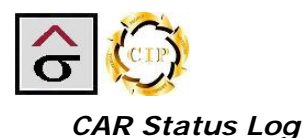

The **Car Status Log** is used to track the progress of CAR's in their various stages. The QA person selects the desired **Status** radial button and enters a **Start Date** and **End Date** range of the report. A date range is required for all status requests.

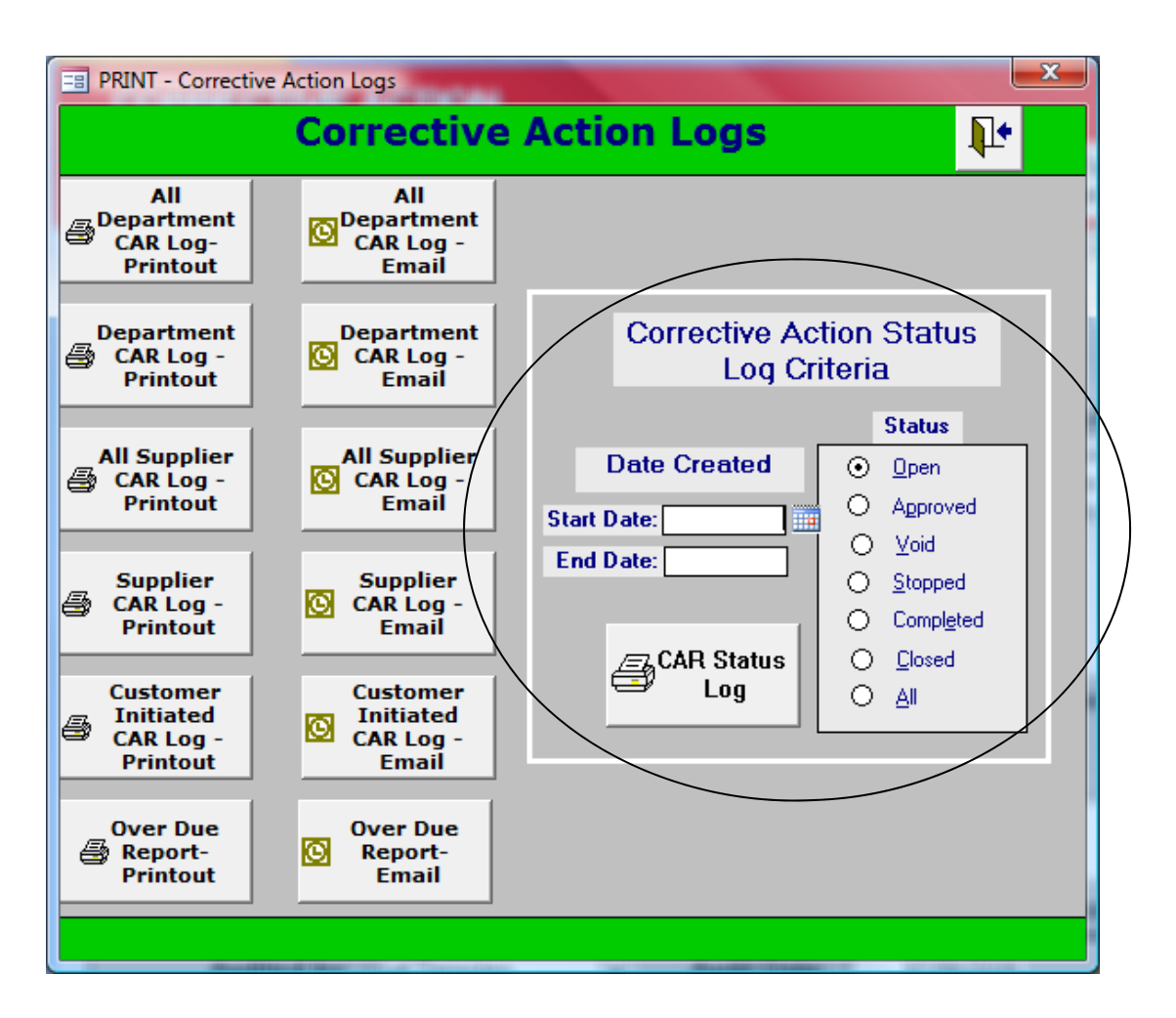

| Thursday,        | July 02, 2009             |                                                                                                    |                                  |          |                           |                   |                                                                                                    |       |
|------------------|---------------------------|----------------------------------------------------------------------------------------------------|----------------------------------|----------|---------------------------|-------------------|----------------------------------------------------------------------------------------------------|-------|
| CAR No<br>Status | . JobNumber<br>Error Job# | r Data about Problem /                                                                                                    | Area Ir                          | nitiated | Reason                    | Completed<br>Date | Corrective Action                                                                                                    |       |
| 1233<br>Open     | 21750-RN0                 | Job is a paper swatch book in<br>which Demo Graphics was to<br>interior was assembled by an<br>interior was assembled by an<br>instructions called for the job<br>instructions called for the job<br>to be scored in-house but the<br>finisher stated a preference of<br>scoring the covers during<br>assembly. However, the job<br>jacket was released to the<br>floor with scoring included<br>and the job was scored. When<br>the job arrived at the finisher,<br>it was questionable that the<br>score would work in creating<br>the book. The volor was<br>able to use the product and<br>the piece was completed. | Customer 05/1<br>Georgia Pacific | 11/2009  | Process Failure           | 002/62/50         | The CSR is responsible for insuring that job instructions al<br>complete and accurate. If a process is deleted from the job<br>acket the CSR will change the instructions in the system a<br>up-dating the job jacket. This can be accomplished by prin<br>but a new jacket (preferred) or striking the instructions fro<br>acket with the date of the change and initialing the change<br>acket with the date of the change and initialing the change | a the |
| 1261             | 23922                     | Came up 600 short off                                                                                                    | Bindery 03/2                     | 29/2004  |                           |                   |                                                                                                    |       |
|                  | 24200                     | to go back on press for                                                                                                    | Curran & Conno                   | IS       |                           |                   |                                                                                                    |       |
| Open             |                           | balance.                                                                                                    |                                  |          |                           |                   |                                                                                                    |       |
| 1262             | 24093                     | Picking on all 3 press forms.                                                                                                    | Shipping/ 01/(                   | 01/2009  | Equipment Problem/Failure |                   |                                                                                                    |       |
|                  | 24220                     |                                                                                                    | Vertis                           |          |                           |                   |                                                                                                    |       |
| Open             |                           |                                                                                                    |                                  |          |                           |                   |                                                                                                    |       |

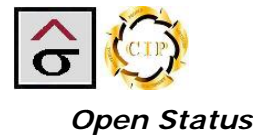

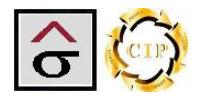

# Supplier Certification Module

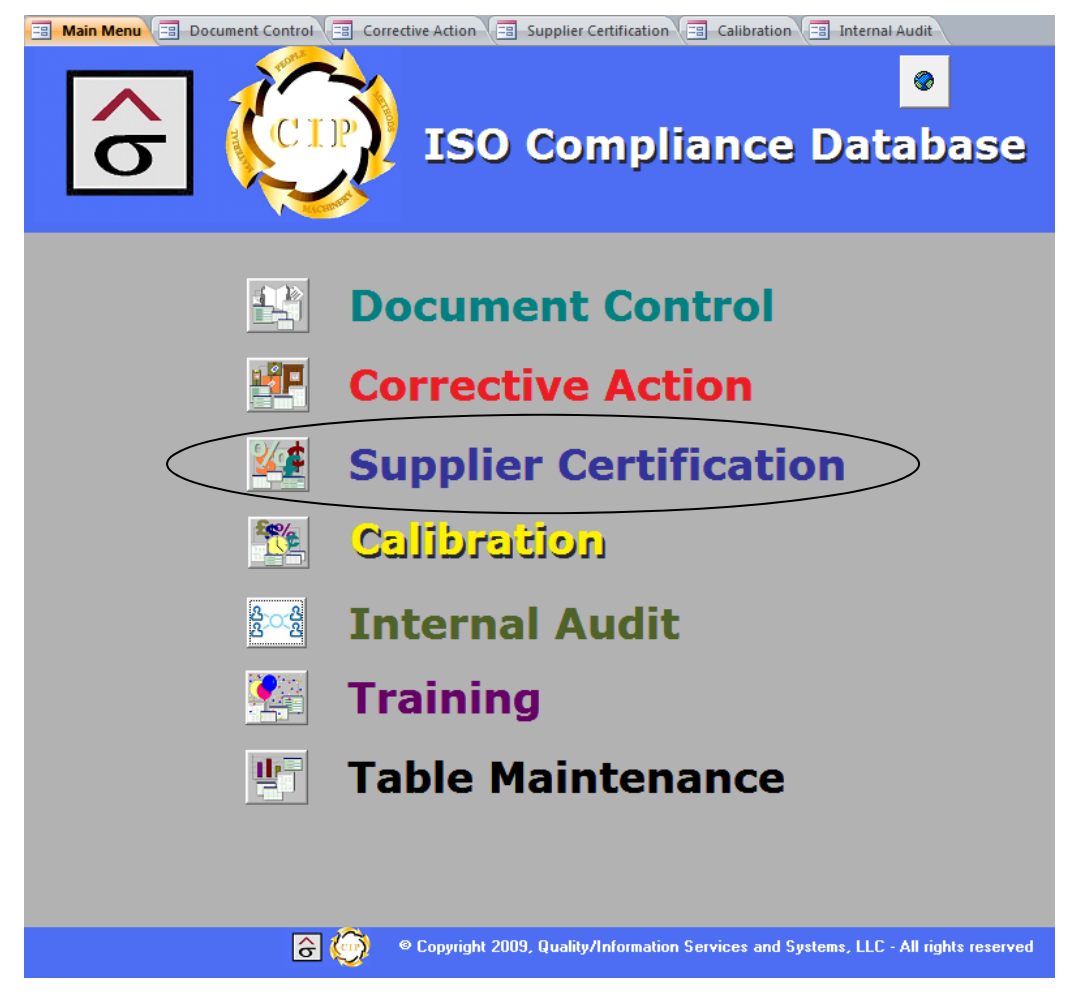

#### Subject: Purchasing

**Policy:** Procedures are established and maintained to ensure that the purchased product conforms to specifications.

#### Key System Element:

 Vendors are selected, based on their ability to meet requirements set forth by customer specifications and verified, based on the product, service, or material supplied.

Making sure that the raw materials used to manufacture a product is the first step in building quality into a product. Supplier certification allows the organization to perform quality audits of their vendor to ensure that they are getting the specified quality levels their vendors. Further, certification is conducive to building a partnership toward the goal of supplying the end user.

The program is designed to work in conjunction with a formalized quality audit plan. Since each organization has different requirements, the modules designed to tracks the results of the audit and not the specific points asked. A sample questionnaire has been included.

The module will produce an Approved Vendor List that can be distributed to purchasers. Also, the module is linked to the Corrective Action module and will report any supplier CARS.

The module is divided into four tabs.

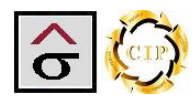

#### Supplier Information

The Supplier Information tab contains the basic information about the vendor.

- 1. Click **New Record** at the top of the screen or at the bottom record navigation bar. The supplier ID is automatically assigned.
- 2. Enter Supplier Name, Address, City, State, Zip, Phone and Fax Numbers, Contact Name and Title, Web Site, Email Address and Last Year's Sales (optional). This information is used to populate the Approved Vendor List.
- *Note:* The *Other System ID* field is used as a reference field to record the Purchasing ID from the plants Management Information System.
  - 3. From the dropdown lists, select **Manufacturing Location** (city at which the material will be made) **Supplier Level**, **Product #1 and #2**, **Plant Contact**, and **Approval Level**.
  - 4. If applicable, check the **Tradework Supplier** checkbox and **ISO Certification** checkbox. Record the **Certification Number** if the vendor has completed certification.

**Note:** A certified vendor is not required to fill out a SPS and is exempt from on-site audits.

- 5. If applicable, enter the date a written Manufacturing Standard was sent or when a Quality Audit was requested.
- 6. If there are files that pertains to the vendor (phone lists, pricelists, etc.), use the Supplier **Information attachment** field to link them to the vendor.
- 7. Enter and **Notes** that apply.

|   | Supplier C                                          | Certification                                                                                                    | B >* 📉 K K > > A 🙀 🕎 🛛                                                                           | o 🃭                       |                                                                                        |
|---|-----------------------------------------------------|----------------------------------------------------------------------------------------------------|--------------------------------------------------------------------------------------------------|---------------------------|----------------------------------------------------------------------------------------|
| ▶ | Supplier Information                                | Supplier Scoring Supplier CAR Report                                                                                                    | ts                                                                                               |                           |                                                                                        |
|   | Supplier ID:                                        | 3951 Supplier ID: 3951                                                                                                    | Contact Name: Jerry Marshall                                                                     |                           | Tradework Supplier: 🔽                                                                  |
|   | Supplier Name: Mas                                  | ter Graphic Services                                                                                                    | Contact Title: Sales Person                                                                      | Contification             | ISO Certification:                                                                     |
|   | Other System D0452                                  | 3                                                                                                    | Phone Number: (770) 452-1982                                                                     | Product #1:               | Cutting, Folding Stitching                                                             |
|   | Address: 5692 1                                     | New Peachtree Rd.                                                                                                    | Fax Number: (770) 986-0942                                                                       | Product #2:               | Die Cutting, Foil Stamping                                                             |
|   | City: Chamb                                         | olee, 💌 State: GA 💌                                                                                                    | Email Address: jerrym@mastergraphic.com                                                          | Plant Contact:            | Sue Peters                                                                             |
|   | Zip: 30341                                          | -                                                                                                    | Web Site: www.mastergraphic.com                                                                  | Approved Level:           | Good                                                                                   |
|   | Note: Worki<br>Proble<br>1216).<br>sugges<br>Motiva | ng on ISO 9002 compliance.<br>ms with glue flap not sticking (CAR<br>Miscomunication and bad<br>tion for product improvement on US<br>tion job for SAAB (Pull Tab). | Manufacturing<br>Location:<br>Last Year's \$56,637<br>Sales:<br>Supplier Level: 1.First Choice • | Manufacturi<br>Quality Ar | ng Standard sent: 05/11/2002<br>udit Request sent: 06/23/2002<br>Supplier Information: |
|   |                                                     | N M Unfillenad                                                                                                    |                                                                                                  |                           |                                                                                        |

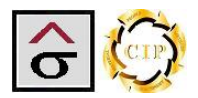

#### Supplier Scoring

The **Supplier Scoring** tab is used to track and record the activity around the Supplier Performance Survey (SPS).

- 1. The certification process starts when the **Letter Sent Date** is entered, the **Cover Letter** is produced by clicking the **Cover Letter** button for this survey and a SPS is sent to the vendor.
- 2. The vendor fills out the SPS and performs a self-audit and self-score.
- 3. Once completed, the survey is retuned and the **Letter Back** and **Self Score** data are recorded. The retuned SPS is attached to the record in the attachment field.
- 4. If an on-site audit is necessary, the **Audit Date** is entered and the **Audit Team** members are listed.
- 5. After completing the on-site audit, the **Audit Score** and **Audit Notes** are entered; any electronic documents are then attached using the **Attachment** field.
- 6. Depending on the audit schedule, recorded each certification as an individual record.

| Supplier Certification                                   |      |                |              |               |             |             | 명 🕨 🕅            |                   | 4 🔮 🗠 🕂                                                        |                |           |
|----------------------------------------------------------|------|----------------|--------------|---------------|-------------|-------------|------------------|-------------------|----------------------------------------------------------------|----------------|-----------|
|                                                          | Sup  | plier Inform   | ation Supp   | lier Scoring  | Supplier CA | R Reports   |                  |                   |                                                                |                |           |
| Supplier ID: 3951 Supplier Name: Master Graphic Services |      |                |              |               |             |             | 5                |                   |                                                                |                |           |
|                                                          |      | Cover Letter   | Letter Sent: | Letter Back:  | Self Score: | Audit Date: | Audit Team:      | Audit Team Score: | Audit Notes:                                                   | Response Date: | Attachmen |
|                                                          | •    | •              | 06/16/2002   | 06/21/2002    | 100         | 07/01/2002  | Temples, Brining | 71                | Did not complete survey correctly.<br>Reevaluate at later date | 08/01/2002     |           |
|                                                          |      | •              | 08/01/2003   | 08/15/2003    | 94          | 08/18/2003  | Temples, Brining | 97                | Great improvement                                              |                |           |
|                                                          | *    | •              |              |               | 0           |             |                  | 0                 |                                                                |                |           |
|                                                          | Rei  | cord: 14 🔞 1 c | of 2 🕨 M I   | 🕫 🛛 Ҡ No Filt | er Search   | 4           |                  |                   | m                                                              |                | •         |
|                                                          |      |                |              |               |             |             |                  |                   |                                                                |                |           |
| [                                                        | ĉ    | 0              |              |               |             |             |                  |                   |                                                                |                |           |
| ec                                                       | ord: | 14 4 50 of 76  | ► H H2 1     | Ķ Unfiltered  | Search      |             |                  |                   |                                                                |                |           |

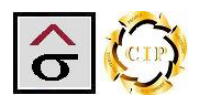

#### Supplier CAR

The Supplier Car tab is linked to the Corrective Action module and returns information about any CAR's applied to the supplier.

Note: Data cannot be changed on this screen.

The tab lists the CAR ID, Job Ticket, Error Ticket Project Name, Customer, Problem Details, Non-conformance date (NC Date), Quantity, Job Costs and the Corrective Action Taken.

|   |                                                            | Supp                           | lier Cer               | tification                                       | 8<br>19<br>19                                                         | • • • •         | ▶ > M 9 ∽ 📭                                                                                                    |                                                       |            |  |  |
|---|------------------------------------------------------------|--------------------------------|------------------------|--------------------------------------------------|-----------------------------------------------------------------------|-----------------|----------------------------------------------------------------------------------------------------|-------------------------------------------------------|------------|--|--|
|   | Supplier Information Supplier Scoring Supplier CAR Reports |                                |                        |                                                  |                                                                       |                 |                                                                                                    |                                                       |            |  |  |
|   |                                                            | Supplier l                     |                        |                                                  |                                                                       |                 |                                                                                                    |                                                       |            |  |  |
|   |                                                            | CAR#                           | Job Ticket#            | Error Ticket#                                    | Project Name:                                                         | Customer        | Problem Detais                                                                                                    |                                                       | NC Date: 📥 |  |  |
|   |                                                            | 1255                           | 23639-01               | 23776-RN01                                       | 11 tabs & 1 reference sheet                                           | Parex           | Flat press sheets sent to Master G                                                                                                    | Graphics for                                          | 12/09/2003 |  |  |
|   |                                                            |                                | Clic                   | k here to s                                      | select the record                                                     | ]               | of product. In the laminating proc<br>adhesive is applied. Excessive glu                                                                         | ess, a glue<br>ue squezed                             |            |  |  |
|   |                                                            | 1254                           | 22615                  | 22772                                            | Pocket Folder                                                         | Georgia Pacific | The pocket on the right hand side<br>up correctly. The pocket slooped<br>approimatly 1/32 of an inch and w                                       | was not lined<br>up<br>/as unusable.                  | 06/27/2003 |  |  |
|   | 19802 Zipper Envelope                                      |                                |                        |                                                  | Zipper Envelope                                                       | John Harland    | The right side of the envelope did<br>properly on some envelopes and<br>flap to partially or completely ope<br>created the potential of allowing | d not bound<br>allowed the<br>en. Ths<br>the contents | 04/02/2002 |  |  |
|   |                                                            | cord: H - (                    | Print CAR              | ks K No Filter                                   | Search                                                                |                 | III )                                                                                                    |                                                       |            |  |  |
|   |                                                            |                                |                        |                                                  |                                                                       |                 |                                                                                                    |                                                       |            |  |  |
|   |                                                            |                                | Th<br>pri<br>rec<br>bu | e complete<br>inted by se<br>cord and c<br>tton. | e CAR report can<br>electing the desire<br>licking the <b>Print (</b> | be<br>ed<br>CAR |                                                                                                    | ide bar<br>data                                       |            |  |  |
| R | <b>O</b>                                                   | - <b>())</b><br>d: I4 - 4 50 a | of 76 🕨 🕅 ⊨            | 🔆 Unfiltered Se                                  | arch                                                                  |                 |                                                                                                    |                                                       |            |  |  |

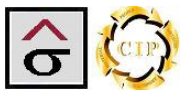

#### Reports

The Reports tab contains links to the reports and documentation that is associated with Supplier Certification.

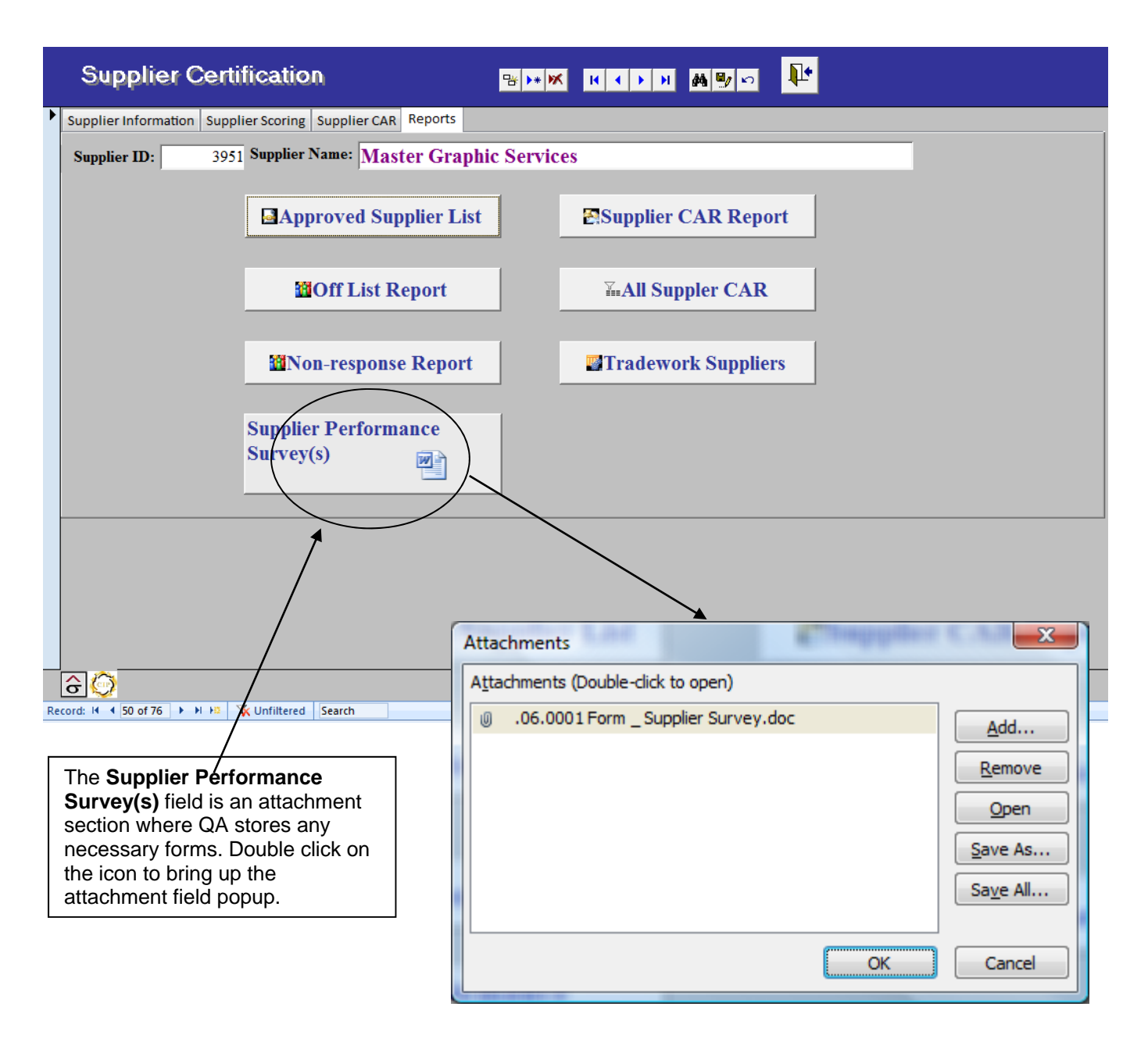

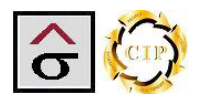

#### **Approved Suppliers List**

The Approved Suppliers list returnes information about all vendors who's Approval Level is Excellent, Good or Needs Improvement.

## **Demo Graphics**

Approved Supplier List

| riday, July 03, 2009                                                                                                    |                                                                                                    |
|----------------------------------------------------------------------------------------------------|----------------------------------------------------------------------------------------------------|
| Coatings                                                                                                    | Triad Supplier ID: 1660                                                                                                    |
| Wikoff Color Corp. Supplier ID: 1590<br>Approved level: Excellent<br>5560 E. Ponce De Leon Ave. Product 1: Coatings<br>Stone Mounitain. GA 300831390 | 6543 Chupp Road         Product 1: Die Cutting, Foil           Lithonia,, GA 30058         Stamping           Mike Lawless         Product 2: P.O.P. |
| Patrick Roach Product 2: Sheetfed Ink                                                                                                    | Phone: (770) 482-1478 Fax: (770) 482-1057 Sue Peters<br>email:                                                                                       |
| Phone: (770) 939-7800 Fax: (770) 939-4959 Bubba Knight                                                                                               | 3.Third Choice Other System ID:                                                                                                    |
| 3.Third Choice Other System ID:                                                                                                    | Henry & Company Supplier ID: 1230                                                                                                    |
| Courier Service                                                                                                    | 2292-B Chamblee - Tucker Ro Product 1: Die Cutting, Foil                                                                                             |
| B & D Couriers, INC. Supplier ID: 2080                                                                                                    | Jason Henry Product 2:                                                                                                    |
| 3396 Campbell Road Product 1: Courier Service<br>Smyrna,, GA 30080<br>Hal Davis Product 2:                                                           | Phone: (770) 457-7228         Fax: (770) 455-8452         Sue Peters           email:         6.Customer Required         Other System ID:           |
| Phone: (770) 319-0066 Fax: (770) 801-1525 Bruce East                                                                                                 | Dies                                                                                                    |
| email:<br><u>1.First Choice</u> Other System ID:                                                                                                    | A & A Graphic Die Supplier ID: 9031                                                                                                    |
| Cutting, Folding Stitching                                                                                                    | 2080 Peachtree Industrial Cour Product 1: Dies<br>Atlanta. GA 30341                                                                                  |
| Master Graphic Supplier ID: 3951<br>Services Approved level: Good                                                                                    | Rod Dollar Product 2: Large Format<br>Printing                                                                                                    |
| 5692 New Peachtree Rd. Product 1: Cutting, Folding<br>Chamblee,, GA 30341 Stitching                                                                  | Phone: (770) 458-7528 Fax: (770) 455-8996 Sue Peters                                                                                                 |
| Jerry Marshall Product 2: Die Cutting, Foil<br>Stamping                                                                                              | 1.First Choice Other System ID:                                                                                                    |
| Phone: (770) 452-1982 Fax: (770) 986-0942 Sue Peters<br>email: ierrym@masterora                                                                      | Envelope Converting                                                                                                    |
| 1.First Choice Other System ID: 004523                                                                                                    | Specialty Graphic Tech Supplier ID: 4111 Approved level: Excellent                                                                                   |
| Die Cutting, Foil Stamping                                                                                                    | 2161 Irvindale Drive Product 1: Envelope Converting<br>Chamblee, GA 30341                                                                            |
| Supplier ID: 1240 Finishers Approved level: Good                                                                                                    | David Reece Product 2: Re-moistable<br>Gluing                                                                                                    |
| 3160 Marjan Drive Product 1: Die Cutting, Foil<br>Doraville,, GA 30340 Stamping                                                                      | Phone: (770) 455-3188 Fax: (770) 455-4454 Sue Peters                                                                                                 |
| Howard Mowery Product 2: Tabbing and<br>Collating                                                                                                    | 1.First Choice Other System ID:                                                                                                    |
| Phone: (770) 452-0445 Fax: (770) 455-6868 Sue Peters                                                                                                 | American Mail-Well Supplier ID: 3140                                                                                                    |
| 1.First Choice Other System ID:                                                                                                    | P.O. Box 670716 Product 1: Envelope Converting<br>Marietta,, GA 30066                                                                                |
|                                                                                                    |                                                                                                    |
|                                                                                                    | Geoff Wiggins Product 2:                                                                                                    |

ô 🧿

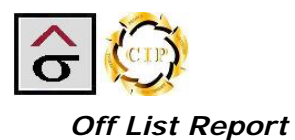

The Off List report returnes information about suppliers who have an Approval Level of Off List.

# **Suppliers Off List**

Monday, July 06, 2009

| Supplier<br>Name             | Supplier<br>ID | Address                                                | Phone<br>Number C | ontact Name:          |
|------------------------------|----------------|--------------------------------------------------------|-------------------|-----------------------|
| Admark Communications        | 5112           | 196 Rio Cricle Decatur,, GA 30336                      | (404) 373-7213    | Julian Fleming        |
| Corporate Mail<br>Management | 3501           | 5060 North Royal Atlanta Dr. Suite 19 Tucker, GA 30084 | (770) 496-1240    | Robbie<br>McMillian   |
| DataDirect                   | 1323           | 2707 Peachtree Square Atlanta,, GA 30360               | (678) 530-0034    | Tom Coggin            |
| Trans Pak                    | 1380           | 4490 Commercial Circle Atlanta,, GA 30336              | (404) 691-4445    | Accounting<br>Manager |

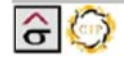

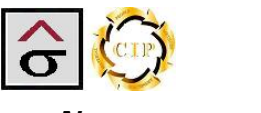

#### Non-response Report

The Non-Response Report returns information about suppliers who have not returned their SPS forms

#### Letter Sent - No Response

Friday, July 03, 2009

| Supplier Name                    | Contact Name  | Phone Number   | Letter Sent | Notes |  |
|----------------------------------|---------------|----------------|-------------|-------|--|
| Artcraft Graphic Productions, In | John Buchanan |                | 11/06/2000  |       |  |
| Caraustar                        | Mitch Whitley | (770) 451-1334 | 11/06/2000  |       |  |
| Printing Trade Company           | Debbie White  | (770) 441-0945 | 07/06/2001  |       |  |
| Sabin Robins                     | Fred Thyer    | (404) 767-9418 | 11/06/2000  |       |  |
| Sign Central                     | Dan LaBour    | (770) 455-8804 | 01/30/2003  |       |  |

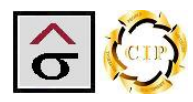

#### Supplier CAR Report and All Suppliers CAR

Both reports produce a log report on Supplier CAR activity. The Supplier CAR Report button produces a report for the vendor listed on the screen. The All supplier CAR report returns all supplier CAR's in the Corrective Action module.

|            |             |                         | was<br>kr.<br>ned<br>is<br>ct<br>to<br>tr                                                                                                    |                                                                                                    |
|------------|-------------|-------------------------|----------------------------------------------------------------------------------------------------|----------------------------------------------------------------------------------------------------|
|            |             | Corrective Action       | Master Graphics is repairing the envelops by using the<br>following procedure. A box was opened and each envelope<br>inspected to determine if the right side bonded with the stoch<br>The inspection consisted of pulling on the flap to see if it we<br>give way. Each envelope had its contents jogged to the left 3<br>and was then categorized as bonded, partially open, or<br>completely open. Those determined to be bonded were retur<br>to the same box. Partially open flaps were corrected by<br>applying a beard of hot glue to the outer edge in order to<br>prevent the glue was applied to the outer edge in order to<br>prevent the glue was applied to the outer edge in order to<br>prevent the glue was developed with and approved by<br>applying. The process was developed with and approved by<br>completely open envelopes had a strip of Khenstick tape<br>applied to the flap and re-sealed. The person re-boxing the<br>product for shipment performed a final check of the flap. Th<br>product for shipment performed a final check of the flap. Th<br>product for shipment performed a final check of the flap. Th<br>approxing quality problems. Master Graphics was informed the<br>ranking in the vendor list had been changed from Good to<br>be realing in the vendor list had been changed from Good to<br>improve product quality. |                                                                                                    |
|            |             | Completed<br>Date       | 06/24/2002<br>tc Services                                                                                                    | c Services                                                                                                    |
|            |             |                         | Problem/Failure<br>Master Graphi<br>3951                                                                                                    | Master Graphi<br>3951                                                                                                    |
|            |             | Reason                  | Equipment                                                                                                    |                                                                                                    |
|            |             | Initiated               | 05/28/2002<br>and                                                                                                    | 06/27/2003<br>betitic                                                                                                    |
|            |             | Area                    | John Harl                                                                                                    | Supplier<br>Georgia P.                                                                                                    |
| ACTION LOG |             | r Data about Problem    | The right side of the mwelope<br>did net bound properly on<br>some anvelopes and all ow od<br>he flap to priti ally or<br>comparis to spill out when<br>mailed.                                                                                                    | The poolset on the right hand<br>eide was not line d up<br>correctly. The poolset slooped<br>is papereimatly 1/32 of an<br>inch and was unusable. |
| ECTIVE     | y 03, 2009  | JobNumber<br>Error Job# | 19802<br>sed                                                                                                    | 22615<br>22772<br>9ped                                                                                                    |
| CORRI      | Friday, Jul | CAR No.<br>Status       | S 1126<br>Clo                                                                                                    | S 1254<br>Stop                                                                                                    |

Page I of 2

Quality/Information Services and Systems

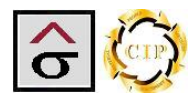

#### Tradework Suppliers List

The Tradework Suppliers is designed as a quick reference report for vendors that are repeatedly used for outside production services (trade binders, wide format, etc.) The report returns the same information as the Approved Supplier List report. The list contains information about all trade vendors who's **Approval Level** is Excellent, Good or Needs Improvement and are identified as a Tradework vendor by checking the **Tradework** check box.

Friday, July 03, 2009

**Demo Graphics** 

Approved Tradework Supplier List

| Cutting, Folding Stitching    |                                          | A & A Cranhia Dia                 | Supplier ID: 9031               |  |  |
|-------------------------------|------------------------------------------|-----------------------------------|---------------------------------|--|--|
| *******                       |                                          | A & A Graphic Die                 | Supplier level: 1. First Choice |  |  |
| Maatan Onankia                | Supplier ID: 3951                        |                                   | Approved level: Excellent       |  |  |
| Waster Graphic                | Supplier level: 1 First Choice           | 2080 Peachtree Industrial Court S | auit 107                        |  |  |
| Services                      | Approved level: Good                     | Atlanta GA 30341                  | Product: Dies                   |  |  |
| 5602 New Peachtree Pd         | Approved level. Good                     | Contact: Rod Dollar               | rioduci. Dies                   |  |  |
| Chambles CA 20244             | Brockust: Outline, Folding               | Contact: Rod Donal                |                                 |  |  |
| Chamblee, GA 30341            | Stitching                                | Email Address:                    | Product: Large Format           |  |  |
| Contact: Jerry Marshall       | Cutoning                                 | Plant contact: Sue Peters         | Printing                        |  |  |
| Email Address: jerrym@master  | graphic.co<br>Product: Die Cutting, Eoil | Phone (770) 458-7528              |                                 |  |  |
| Plant contact: Sue Peters     | Stamping                                 | Fax: (770) 455-8996               | Other System ID:                |  |  |
| Phone (770) 452-1982          |                                          |                                   |                                 |  |  |
| Fax: (770) 986-0942           | Other System ID: 004523                  |                                   |                                 |  |  |
| n                             |                                          | Envelope Converting               |                                 |  |  |
|                               |                                          |                                   |                                 |  |  |
| Die Cutting, Foil Stamping    |                                          | Specialty Craphia Teal            | Supplier ID: 4111               |  |  |
|                               |                                          | Specially Graphic Tech            | Supplier level: 1.First Choice  |  |  |
| Our anian One his             | Supplier ID: 1240                        |                                   | Approved level: Excellent       |  |  |
| Superior Graphic              | Supplier level: 1.First Choice           | 2161 Irvindale Drive              | Approved level. Excellent       |  |  |
| Finishers                     | Approved level: Good                     | Chamblee GA 30341                 | Product: Envelope               |  |  |
| 3160 Marian Drive             | Approved level. Good                     | Contact: David Prece              | Converting                      |  |  |
| Deraville CA 20240            | Broduct: Dis Cutting, Fail               | Contact: David Rece               |                                 |  |  |
| Doraville, GA 30340           | Stamping                                 | Email Address.                    | Product: Re-moistable           |  |  |
| Contact: Howard Mowery        | Clamping                                 | Plant contact: Sue Peters         | Gluing                          |  |  |
| Email Address:                | Product: Tabbing and                     | Phone (770) 455-3188              |                                 |  |  |
| Plant contact: Sue Peters     | Collating                                | Fax: (770) 455-4454               | Other System ID:                |  |  |
| Phone (770) 452-0445          |                                          |                                   |                                 |  |  |
| Fax: (770) 455-6868           | Other System ID:                         |                                   |                                 |  |  |
|                               |                                          | American Mail-Well                | Supplier ID: 3140               |  |  |
|                               | 1                                        | Envelope                          | Supplier level: 2.Second Choice |  |  |
| Triad                         | Supplier ID: 1660                        | Envelope                          | Approved level: Excellent       |  |  |
| maa                           | Supplier level: 3.Third Choice           | P.O. Box 670716                   |                                 |  |  |
|                               | Approved level: Good                     | Marietta,, GA 30066               | Product: Envelope               |  |  |
| 6543 Chupp Road               |                                          | Contact: Geoff Wiggins            | Converting                      |  |  |
| Lithonia. GA 30058            | Product: Die Cutting, Foil               | Email Address:                    |                                 |  |  |
| Contact: Mike Lawless         | Stamping                                 | Plant contact: Sue Peters         | Product:                        |  |  |
| Email Address:                |                                          | Phone (770) 591-3459              |                                 |  |  |
| Plant contact: Suo Potore     | Product: P.O.F.                          | (770) 591-5456                    | Other Sustem ID:                |  |  |
| Phone (770) 492-1479          |                                          | Fax. (110) 591-0445               | Other System ID.                |  |  |
| Filone (770) 402-1470         | Other Outlet ID:                         |                                   |                                 |  |  |
| FaX: (770) 462-1057           | Other System ID:                         |                                   | Over the ID: COTO               |  |  |
|                               |                                          | Mail-Well Services                | Supplier ID: 2870               |  |  |
|                               |                                          |                                   | Supplier level: 3.Third Choice  |  |  |
| Henry & Company               | Supplier ID: 1230                        |                                   | Approved level: Good            |  |  |
|                               | Supplier level: 6.Customer Require       | 720 Massman Dr.                   |                                 |  |  |
|                               | Approved level: Good                     | Nashville,, TN 37210              | Product: Envelope               |  |  |
| 2292-B Chamblee - Tucker Road |                                          | Contact: Francine Lyon            | Converting                      |  |  |
| Atlanta,, GA 30341            | Product: Die Cutting, Foil               | Email Address:                    |                                 |  |  |
| Contact: Jason Henry          | Stamping                                 | Plant contact: Sue Peters         | Product:                        |  |  |
| Email Address:                |                                          | Phone                             |                                 |  |  |
| Plant contact: Sue Peters     | Product:                                 | Fax                               | Other System ID:                |  |  |
| Phone (770) 457-7228          |                                          | . str.                            |                                 |  |  |
| Fax: (770) 455-9452           | Other System ID:                         |                                   |                                 |  |  |
| FdA. (110)400-0402            | Other System ID.                         |                                   |                                 |  |  |

Dies

ô 🔘

1

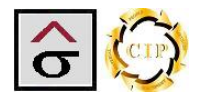

# **Calibration Module**

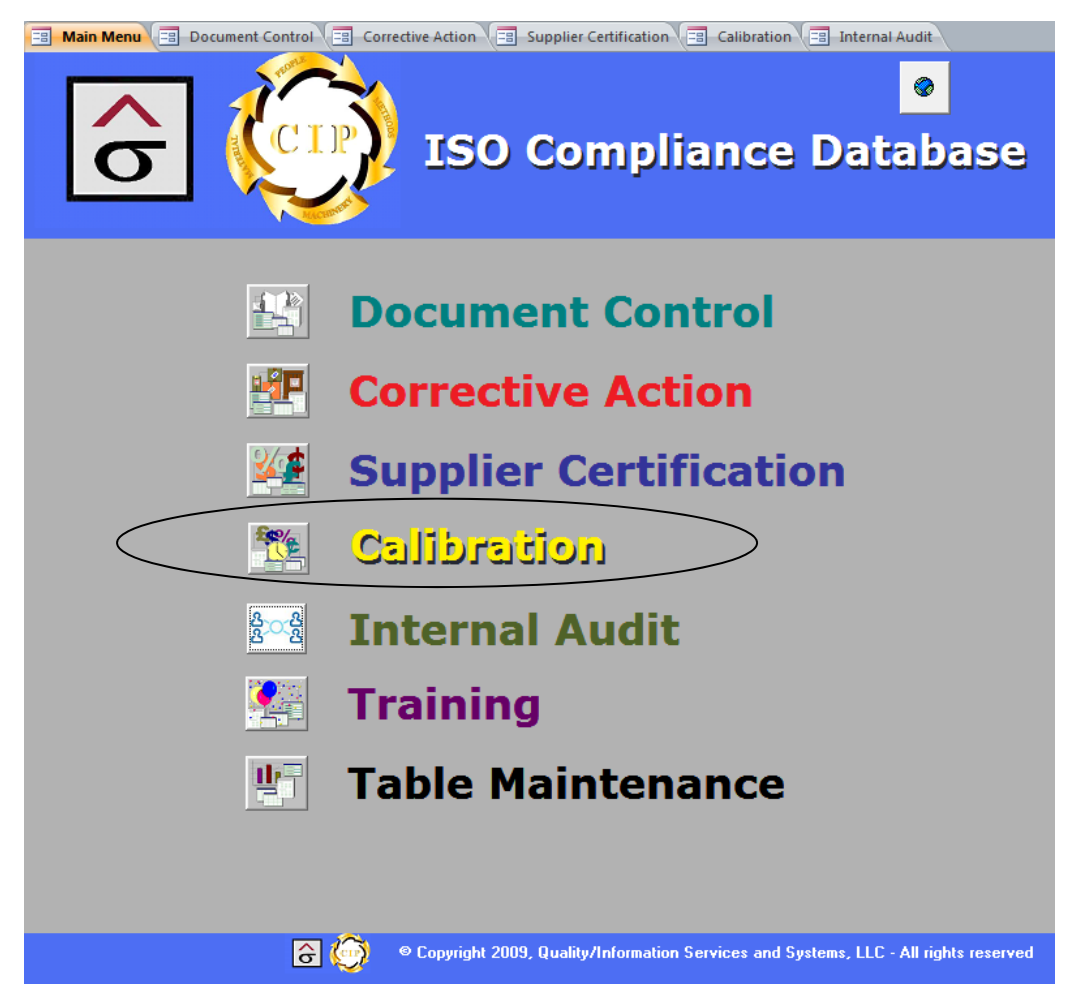

Subject: Control of Inspection, Measuring and Test Equipment

**Policy:** Measuring and testing equipment are calibrated and maintained.

#### Key System Elements:

- Measurements and tests to be made are identified, and appropriate and capable equipment is available.
- Measuring and testing equipment are regularly calibrated to accepted standards, including national standards, if such exist.
- Equipment is identified, and records are kept of frequency of calibration and calibration results.
- Equipment is identified with a sticker showing calibration results and date.
- The environment where equipment is used is maintained to meet manufacturers' recommendations.
- Test hardware and software are reviewed for acceptability prior to use.

Tracking calibration is used to reduce variations in process due to instrumentation and to prove that mission critical tools are capable of performing the tasks. The Calibration module allows QA to identify instruments that are important and to show when it was calibrated and the results.

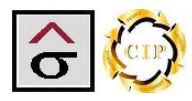

#### **Entering an Instrument**

| Calibration Instrument                                                                                                    | ts                                                                                                    | <u>₽₩₩ ₩ • ►</u>                                                                                                    | н меро 📭                                                                                                    |
|----------------------------------------------------------------------------------------------------|----------------------------------------------------------------------------------------------------|----------------------------------------------------------------------------------------------------|----------------------------------------------------------------------------------------------------|
| <ul> <li>Instrument Description: Xrite Spectrode</li> <li>Location: #1 640 Komori</li> <li>Type of Instrument: Spectrodensite</li> <li>Measure 1 Target: 2.00</li> <li>Comments: Calibrati<br/>Program<br/>from ser</li> </ul> | msitometer Manufacture<br>Toler<br>Imeter VIST<br>Measure 2 Target: 1.65<br>on set to one standard 12/18/00. 4<br>update 5/9/01. Program update 7,<br>vice for repair 9/20/02, sent out on | r Serial # 008612<br>ance +/-: 0.25<br>Standard: 1.55<br>Measure 3 Target: 1.55<br>sperture changed to 2mm 5/9/01.<br>17/02. New charger 8/28/02. Pulled<br>10/2/02 | Company ID#: 8612<br>Frequency: Weekly •<br>In Service: •<br>Measure 4 Target: 1.10<br>Pass\Fail type calabration?:<br>Yes • |
| Calibration date: 09/09/<br>Calibration person: Burt Temples<br>Calibration Service:                                                                                                    | 2002 Calabration D                                                                                                    | ocuments:<br>Calibration Appro-                                                                                                    | ved: 🔽 🔚 Calibration<br>Sticker                                                                                              |
| Measure 1 before: 1.70<br>Measure 1 after: 2.10<br>Difference: -0.4                                                                                                    | Measure 2 before: 1.75<br>Measure 2 after: 1.65<br>Difference: 0.1                                                                                                    | Measure 3 before: 1.60<br>Measure 3 after: 1.55<br>Difference: 0.05                                                                                                 | Measure 4 before: 1.00<br>Measure 4 after: 1.10<br>Difference: -0.1                                                          |
| Record: M 4 1 of 86 > M HE V<br>Instruments in Service                                                                                                    | K No Filter Search                                                                                                    | Instrume                                                                                                    | ent Calibration Worksheet                                                                                                    |
| Record: Id 4 1 of 22                                                                                                    | earch                                                                                                    |                                                                                                    |                                                                                                    |

- The top portion of the screen is used to identify the device. Click New Record at the top of the screen or at the bottom record navigation bar. Enter Instrument Description, Manufacturer Serial# and Company ID.
- 2. Select the **Location** that the instrument is assigned.
- 3. Enter any manufactures **Tolerance** that apply to this instrument.
- 4. Select the calibration **Frequency** and identify the Type of Instrument.
- 5. Enter the applicable National Institute of Standards and Technology (NIST) standard.
- 6. Check the In Service check box.
- 7. Enter up to four **Target** measurements for the instrument.
- 8. If the calibration is a pass/fail type, select yes from the dropdown list.
- 9. Enter any notes about the instrument in the **Comments** section.

#### **Quality/Information Services and Systems**

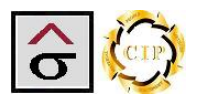

#### Calibration

The lower portion of the screen is used to record the calibration events. Create one record per event, per device.

|   | Calibration Instruments                                                                                                    |
|---|----------------------------------------------------------------------------------------------------|
| • | Instrument Description:       Xrite Spectrodensitometer       Manufacturer Serial #       008612       Company ID #:       8612         Location:       #1 640 Komori       Tolerance +/-:       0.25       Frequency:       Weekly       In Service:       In Service:       In Servic |
|   | Calibration date:       09/09/2002       Calabration Documents:         Calibration person:       Burt Temples       Calibration Approved:       Calibration Sticker         Calibration Service:       Sticker                                                                                                    |
|   | Measure 1 before:       1.70       Measure 2 before:       1.75       Measure 3 before:       1.60       Measure 4 before:       1.00         Measure 1 after:       2.10       Measure 2 after:       1.65       Measure 3 after:       1.55       Measure 4 after:       1.10         Difference:       -0.14       Difference:       0.05       Difference:       -0.11                                                                                                    |
|   | Record: M     1 of 86     (1 + 2)     K No Filter     Search       Instruments in Service     Instrument Calibration Worksheet                                                                                                    |
|   |                                                                                                    |
|   | ô 📀                                                                                                    |

Record: I 🚽 1 of 22 🕨 🕨 👫 No Filter Search

- 1. Click **New Record** in the center portion of the screen
- 2. Select the Calibration Date and the Calibration Person.
- 3. If an outside calibration service was used, enter the company name and technician's name in the **Calibration Service** field
- *Note:* the *Calibration Documents* attachment field is used to link certificates of calibration to the event.
  - 4. Read the instrument and enter up to four measurements as a performance base.
  - 5. Calibrate the instrument by the manufacturer specifications.
  - 6. Perform the measurements again and enter the readings.

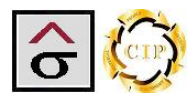

7. If the measurement is not within the tolerances of the target, a flag will appear and the measurement target that failed will be highlighted

|     | Calibration Instruments BIN NIN BUN DE LE                                                                                                    |
|-----|----------------------------------------------------------------------------------------------------|
| •   | Instrument Description:       Xite Spectrodensitometer       Manufacturer Serial # 008612       Company ID#:       8612         Location:       #1 640 Komori       Image: Tolerance +/-:       0.25       Frequency:       Weekly       Image: Tolerance +/-:       Image: Tolerance +/-:       I |
|     | Calibration date: 09/09/2002 Calabration Documents:<br>Calibration person: Burt Temples  Calibration Service: Calibration Service: Calibration Approved: Calibration Sticker Measure 1 before: 1.70 Measure 2 before: 1.75 Measure 3 before: 1.60 Measure 4 before: 1.00                                                                                                    |
|     | Measure 1 after:       1.65       Measure 2 after:       IEE       Measure 3 after:       1.55       Measure 4 after:       1.10         Difference:       0.05       Difference:       0.1       Difference:       0.05       Difference:       -0.1                                                                                                    |
|     | Instruments in Service Instrument Calibration Worksheet The Difference Field is reporting the amount of change from the first measurement to the second.                                                                                                    |
|     |                                                                                                    |
| Rec | ord: 14 4 1 of 22 P Pi Pi Pi Pi Vic No Filter   Search                                                                                                    |

8. Once the instrument passes calibration, check the Calibration Approved check box and click the Calibration Sticker button the print the approval sticker.

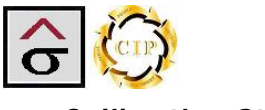

#### **Calibration Sticker**

The calibration sticker is a visual proof that an instrument has passed a specific certification, the certification is within the assigned timeframe and instrument is approved to be used.

After printing out the sticker, it should be affixed to the instrument.

Serial Number: Location ID: Type Spectrodensitometer 008612 8612 Description: Xrite Spectrodensitometer Location: #1 640 Komori Frequency: Weekly Date 09/09/2002 By: Burt Temples Final Approved Measurments 2.1 1.65 1.55 1.1 Calibration Approved? Yes

**Note:** The label size is 2 X 4. It is recommended that a Dynamo label printer be used for this purpose.

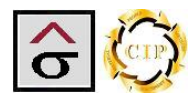

#### Instruments in Service Report

The Instruments in Service report returns information about the devices that are under calibration control. The report only pulls information about instruments that are currently in use as designated by the **In Service** check box.

# Instruments in Service

#### Monday, July 06, 2009

| Instrument<br>Description    | Serial<br>number    | ID<br>number | NIST<br>Standard | Type of<br>instrument | Tolerance | Comments                                                                                                    | Frequency<br>of<br>Calabration |
|------------------------------|---------------------|--------------|------------------|-----------------------|-----------|----------------------------------------------------------------------------------------------------|--------------------------------|
| Gretag D182                  | 3250-<br>21046      | 3            | ANSI Status T    | Spectrodensitometer   | 0.05      |                                                                                                    | Monthly                        |
| Gretag D 196                 | 14513               | 4            | Status T         | Densitometer          | 0.05      | Repaired 8/12/02                                                                                                    | Monthly                        |
| X-Rite 408                   | S/N<br>008940       | 8            |                  | Densitometer          | 0         | Standard out of date. New ordered 10/05/99                                                                                                    | Monthly                        |
| Cardinal Scale               | 2235-20<br>9806-014 | 11           |                  | Scale                 | 0         | New                                                                                                    | Yearly                         |
| Pennsylvania 7500            | 97<br>240703        | 12           |                  | Scale                 | 0         |                                                                                                    | Yearly                         |
| Pennsylvania 7500            | 97<br>240716        | 13           |                  | Scale                 | 0         |                                                                                                    | Yearly                         |
| Ascom                        | 1991                | 15           |                  | Scale                 | 0         |                                                                                                    | Yearly                         |
| Gretag/ Macbeth D19          | 22811               | 16           | Status T         | Densitometer          | 0.05      | New 10/01/99. Uses an unpolorized standard.<br>Used to messaure plate gain                                                                                                    | Monthly                        |
| Xrite<br>Spectrodensitometer | 008612              | 8612         |                  | Spectrodensitometer   | 0.25      | Calibration set to one standard 12/18/00.<br>Aperture changed to 2mm 5/9/01. Program<br>update 5/9/01. Program update 7/17/02. New<br>charger 8/28/02. Pulled from service for repair<br>9/20/02, sent out on 10/2/02                                                                                                    | Weekly                         |
| Xrite<br>Spectrodensitometer | 008640              | 8640         | Status T         | Spectrodensitometer   | 0.25      | Standard used as master calibration<br>standard. Aperture changed to 2mm 5/9/01.<br>Program update 5/9/01. Moved to #2 640 To<br>repair other unit.Program update 7/17/02                                                                                                    | Weekly                         |
| Xrite<br>Spectrodensitometer | 008688              | 8688         | Status T         | Spectrodensitometer   | 0.25      | Calibration set to one standard 12/18/00.<br>Aperture changed to 2mm 5/9/01. Program<br>update 5/9/01. Lost calabration settings.<br>Reset 2/26/01. Program update 7/17/02                                                                                                    | Weekly                         |
| Xrite<br>Spectrodensitometer | 008702              | 8702         | Status T         | Spectrodensitometer   | 0.25      | Calibration set to one standard 12/18/00.<br>Aperture changed to 2mm 5/9/01. Program<br>update 5/9/01. Set out for repairs to motor<br>6/6/01. Meter will not hold charge and<br>indicated that the wrong charger is in use.<br>Tried QA charger. Sent meter back for repair<br>10/16/01. Program update 7/17/02.<br>Reconditioned battery 8/12/02. New Charger<br>8/12/02. | Weekly                         |
| Xrite<br>Spectrodensitometer | 008703              | 8703         | Status T         | Spectrodensitometer   | 0.25      | Calibration set to one standard 12/18/00.<br>Aperture changed to 2mm 5/9/01. Program<br>update 5/9/01.Reset calibration setting.<br>Setting had reverted back to previous<br>standard 02/05/01 Sent out for repairs 6/3/02.<br>Program update 7/17/02                                                                                                    | Weekly                         |

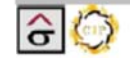

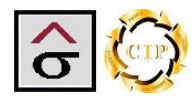

#### Instrument Calibration Worksheet

The Instrument Calibration Worksheet is used to manually gather information about the devises under calibration control.

| Instrument Calabration Worksheet Friday, July 03, 2009 |                |                    |                     |         |  |         |        |  |
|--------------------------------------------------------|----------------|--------------------|---------------------|---------|--|---------|--------|--|
| Instrument Description                                 | Serial Number  | Location           | Type of Instrument  |         |  | Measure | ements |  |
| Ascom                                                  | 1991           | Mailing            | Scale               | Before: |  |         |        |  |
|                                                        |                |                    |                     | After:  |  |         |        |  |
| Cardinal Scale                                         | 2235-20 9806-0 | Cutter             | Scale               | Before: |  |         |        |  |
| l                                                      |                |                    |                     | After:  |  |         |        |  |
| Gretag D 196                                           | 14513          | Press Office       | Densitometer        | Before: |  |         |        |  |
|                                                        |                |                    |                     | After:  |  |         |        |  |
| Gretag D182                                            | 3250-21046     | #1 240 Omcsa       | Densitometer        | Before: |  |         |        |  |
|                                                        |                |                    |                     | After:  |  |         |        |  |
| Gretag/ Macbeth                                        | 22811          | Plate Room         | Densitometer        | Before: |  |         |        |  |
| D19                                                    |                |                    |                     | After:  |  |         |        |  |
| Pennsylvania 7500                                      | 97 240716      | Shipping           | Scale               | Before: |  |         |        |  |
|                                                        |                |                    |                     | After:  |  |         |        |  |
| Pennsylvania 7500                                      | 97 240703      | Shipping           | Scale               | Before: |  |         |        |  |
|                                                        |                |                    |                     | After:  |  |         |        |  |
| X-Rite 408                                             | S/N 008940     | Proofing           | Densitometer        | Before: |  |         |        |  |
|                                                        |                |                    |                     | After:  |  |         |        |  |
| Xrite                                                  | 008703         | Quality Department | Spectrodensitometer | Before: |  |         |        |  |
| Spectrodensitomete                                     |                |                    |                     | After:  |  |         |        |  |
| Xrite                                                  | 008702         | #1 626 Komori      | Spectrodensitometer | Before: |  |         |        |  |
| Spectrodensitomete                                     |                |                    |                     | After:  |  |         |        |  |
| Xrite                                                  | 008688         | #1 840 Komori      | Spectrodensitometer | Before: |  |         |        |  |
| Spectrodensitomete                                     |                |                    |                     | After:  |  |         |        |  |
| Xrite                                                  | 008640         | #2 640 Komori      | Spectrodensitometer | Before: |  |         |        |  |
| Spectrodensitomete                                     |                |                    |                     | After:  |  |         |        |  |
| Xrite                                                  | 008612         | #1 640 Komori      | Spectrodensitometer | Before: |  |         |        |  |
| Spectrodensitomete                                     |                |                    |                     | After:  |  |         |        |  |

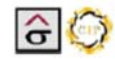

1

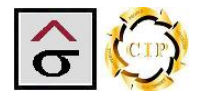

## Internal Audit Module

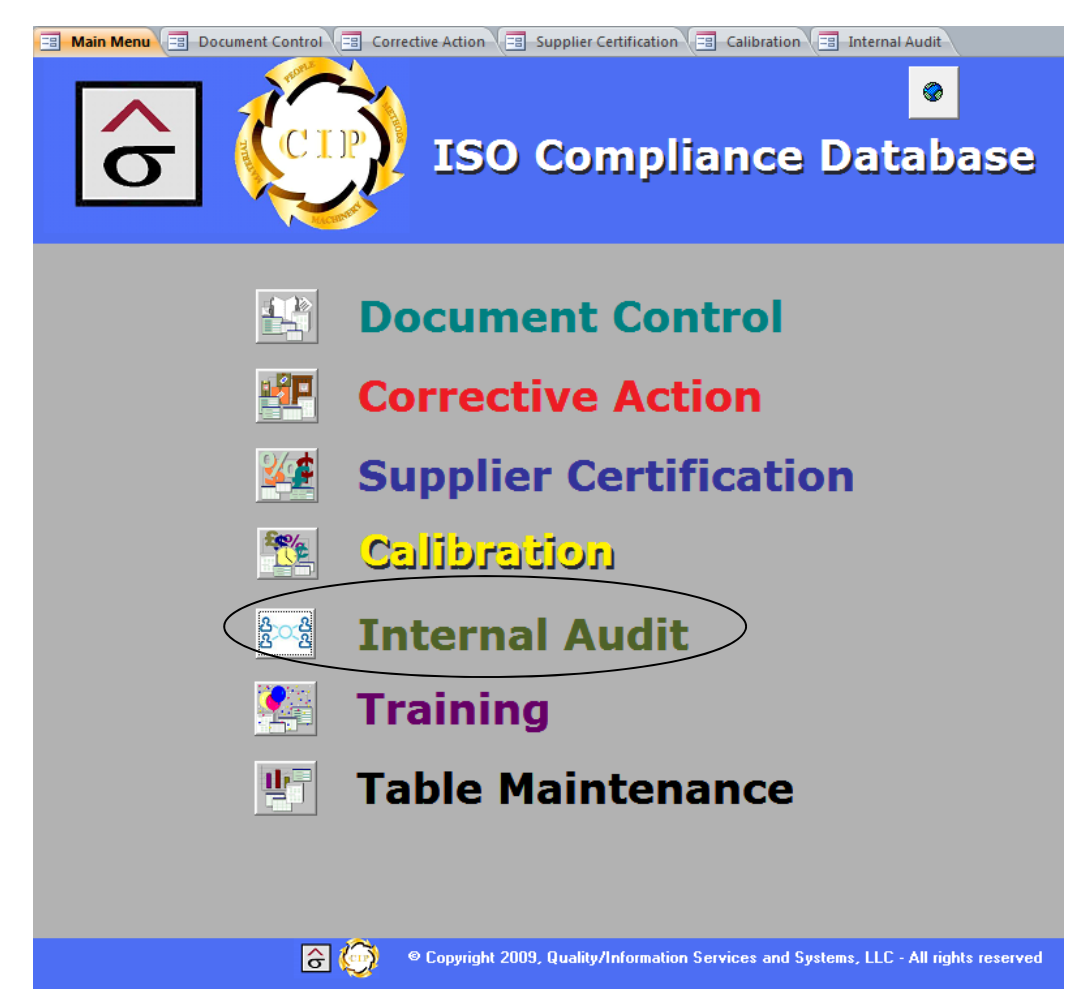

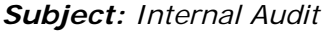

**Policy:** Internal Audits are conducted at planned intervals to determine whether the organizations Quality Management System conforms to the planned arrangements to the requirements of the International Standard, conforms to the company's quality requirements and is effectively implemented and maintained.

#### Key System Elements:

- The audit program has been planned, taking into consideration the status and importance of the processes and areas to be audited, as well as the results of previous audits.
- The audit criteria, scope, frequency and methods have been defined. Selection of auditors and conduct of audits ensures objectivity and impartiality of the audit process.
- The responsibilities and requirements for planning and conducting audits, and for reporting results and maintaining records are defined in a document procedure.

The Internal Audit module is designed to manage and record document and procedural audits along with report the results to management.

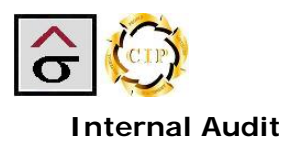

|    | Int             | ternal A                           | udit 📴 🐨 🗰                                                      | • <b>&gt; &gt;</b> 🏘 🗐 🗠 | <mark>o</mark> |                               | <b>P</b> •                  |
|----|-----------------|------------------------------------|-----------------------------------------------------------------|--------------------------|----------------|-------------------------------|-----------------------------|
| •  | Sch<br>A        | Au<br>eduled Audit<br>udit Approve | dit-ID 4 Schedule Com<br>Date 8/9/2011<br>ed By: Burt Temples • | pleted 🗹                 |                | Internal<br>Audit<br>Schedule | Internal<br>Audit<br>Report |
|    |                 | DCN 🚽                              | Document Name                                                   | Dept 🗸                   | Audit Date 👻   | Auditor                       | Passed Audit?               |
|    |                 | 20090005 🔽                         | WI Digital Dylux                                                | Prepress                 | 8/9/2011       | Robert Gomez                  |                             |
|    |                 | 20090021                           | WI Proof Release to Customer and Pressroor                      | n Prepress               | 8/9/2011       | Robert Gomez                  |                             |
|    |                 | 20090038                           |                                                                 | Prepress                 | 8/9/2011       | Robert Gomez                  | <b>V</b>                    |
|    |                 | 20090100                           | WI_Handling of Scanning Material                                | Prepress                 | 8/9/2011       | Robert Gomez                  | <b>V</b>                    |
|    |                 | 20090350                           | Form _ Proof Approval                                           | Prepress                 | 8/9/2011       | Robert Gomez                  | <b>V</b>                    |
|    |                 | 20100403                           | Form _ Plate Chart                                              | Prepress                 | 8/9/2011       | Robert Gomez                  |                             |
|    |                 | 20100404                           | Form _ Plate Release                                            | Prepress                 | 8/9/2011       | Robert Gomez                  | <b>V</b>                    |
|    | *               |                                    |                                                                 |                          |                |                               |                             |
|    | Ree             | cord: 14 🖂 1 of                    | F7 M M KNo Filter Search                                        |                          |                |                               |                             |
| Re | <del>cord</del> | ] 🧿                                | Slide bar is used to access th associated with the audit        | e other fields           |                |                               |                             |

The Internal Audit page consists of two sections. The top section controls the audit schedule. An **Audit ID** is automatically created for the audit record. The **Scheduled Audit Date** records when the audit plan is to begin. Once the audit has been completed, the **Schedule Complete** check box is checked and the audit certification authority is selected from the dropdown list.

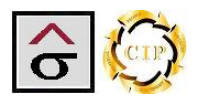

#### Audit Schedule

The Audit Schedule section is used to list the policies, procedures, work instruction or standards that are to be examined along with the results of the audit. The audit authority to selects the desired procedures and the section records:

- DCN (Document Control Number) which is used to select the procedure from a dropdown list. DCN's are selected for the Document Control Module. The Document Name is the title of the document as listed in the Document Control section.
- **Department** is the department that is to be audited for compliance to the listed document.
- **Audit Date** refers the date that the document is audited.
- Auditor is the internal auditor selected to examine the procedure. This person may be independent of the audit certification authority.

**Note:** Selection of auditors and the manor of conduct for the audits are to ensure the objectivity and impartiality of the audit process. Auditors do not audit their own work or department.

- Pass Audit checkbox indicates if the procedure passed the audit.
- If the procedure failed the original audit, then a **Re-audit Date** and **Auditor** is selected. A
   **Pass Re-audit** checkbox indicates that the procedure has passed the re-audit.
- If the audit uncovers a recurring non-conformance, a Corrective Action Report (CAR) is to be created following the CAR procedures. The CAR Created checkbox is used to indicate that the audit caused a CAR to be created. A CAR dropdown list is provided to link the CAR to the audit.

*Note:* A CAR must be created first before selecting it from the dropdown list or entered into the field.

- A Document Change checkbox is used to indicate that the audit caused the document to be revised.
- **Audit Documents** is a storage area where forms and other documentation can be linked to the audit. Multiple documents can be entered into the field.

| DCN -t   | Document Name 👻                            | Dept 👻   | Audit Date 👻 | Auditor 🚽    | Passed Audit? 👻 |
|----------|--------------------------------------------|----------|--------------|--------------|-----------------|
| 20090005 | WI_Digital Dylux                           | Prepress | 8/9/2011     | Robert Gomez |                 |
| 20090021 | WI_Proof Release to Customer and Pressroom | Prepress | 8/9/2011     | Robert Gomez |                 |
| 20090038 | WI_Plating Computer to Plate               | Prepress | 8/9/2011     | Robert Gomez |                 |
| 20090100 | WI_Handling of Scanning Material           | Prepress | 8/9/2011     | Robert Gomez |                 |
| 20090350 | Form _ Proof Approval                      | Prepress | 8/9/2011     | Robert Gomez |                 |
| 20100403 | Form _ Plate Chart                         | Prepress | 8/9/2011     | Robert Gomez |                 |
| 20100404 | Form _ Plate Release                       | Prepress | 8/9/2011     | Robert Gomez |                 |

| 2 | DCN      | 🕈 Re-audit Date 👻 | Auditor 👻 | Pass Re-audit' 🕶 | Next Audit Date 🕞 | CAR Created - | CAR - | Doc Change   |
|---|----------|-------------------|-----------|------------------|-------------------|---------------|-------|--------------|
|   | 20090005 |                   |           |                  |                   |               |       |              |
|   | 20090021 | 8/24/2011         | Brian Fox |                  |                   |               | 1014  | $\checkmark$ |
|   | 20090038 |                   |           |                  |                   |               |       |              |
|   | 20090100 |                   |           |                  |                   |               |       |              |
|   | 20090350 |                   |           |                  |                   |               |       |              |
|   | 20100403 |                   |           |                  |                   |               |       |              |
|   | 20100404 |                   |           |                  |                   |               |       |              |

| 2 | DCN      | $\forall \dagger$ | Pass Re-audit' 🝷 | Next Audit Date 🕞 | CAR Created - | CAR 👻 | Doc Change 👻 | Audit Documents |
|---|----------|-------------------|------------------|-------------------|---------------|-------|--------------|-----------------|
|   | 20090005 |                   |                  |                   |               |       |              | Ū(1)            |
|   | 20090021 |                   | <b>V</b>         |                   | <b>V</b>      | 1014  | <b>V</b>     | <b>(</b> (2)    |
|   | 20090038 |                   |                  |                   |               |       |              | <u>(</u> 0)     |
|   | 20090100 |                   |                  |                   |               |       |              | <u>(</u> 0)     |
|   | 20090350 |                   |                  |                   |               |       |              | <u>(</u> 0)     |
|   | 20100403 |                   |                  |                   |               |       |              | <u>(</u> 0)     |
|   | 20100404 |                   |                  |                   |               |       |              | 0(0)            |

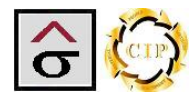

#### Reports

Two reports are available and are accessed for the audit schedule section at the top of the page.

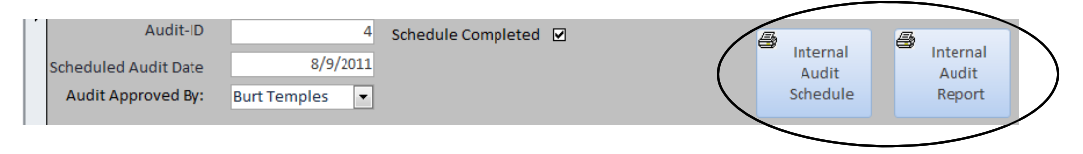

#### Internal Audit Schedule report

The Internal Audit Schedule Report is used by the Audit Authority to list the procedures that are assigned to the internal audit, the department to be audited, the assigned auditor and the audit date.

| Internal Audit | Schedule |
|----------------|----------|
|----------------|----------|

| Audit #  | 4 Scheduled Audit Date                      | 8/9/2011   | Schedu       | le Completed 🔽       |
|----------|---------------------------------------------|------------|--------------|----------------------|
| DCN      | Document Name                               | Department | Auditor      | Actual<br>Audit Date |
| 20090350 | Form _ Proof Approval                       | Prepress   | Robert Gomez | 8/9/2011             |
| 20100404 | Form _ Plate Release                        | Prepress   | Robert Gomez | 8/9/2011             |
| 20100403 | Form _ Plate Chart                          | Prepress   | Robert Gomez | 8/9/2011             |
| 20090100 | WI_ Handling of Scanning Material           | Prepress   | Robert Gomez | 8/9/2011             |
| 20090038 | WI_Plating Computer to Plate                | Prepress   | Robert Gomez | 8/9/2011             |
| 20090021 | WI_ Proof Release to Customer and Pressroom | Prepress   | Robert Gomez | 8/9/2011             |
| 20090005 | WI_Digital Dylux                            | Prepress   | Robert Gomez | 8/9/2011             |

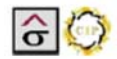

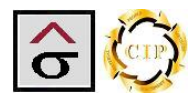

#### Internal Audit Report

The Internal Audit Report returns the results of the designated audit. The report displays the result field entered for the audit.

**Note:** The Internal Audit Report serves as a summary of the audit. Any documentation used by the audit and entered in the **Audit Document** section would constitute the full internal audit report.

|         |                                           | Int          | ternal A    | vudit I       | Ses           | ult          |              |                  |                |            |                    |
|---------|-------------------------------------------|--------------|-------------|---------------|---------------|--------------|--------------|------------------|----------------|------------|--------------------|
| Audit # | 4 Scheduled Audit D                       | ate 8/9/2011 | Aud         | it Approved   | By:           | Burt Temples |              |                  | Sche           | dule Compl | eted 🖌             |
| DCN     | Document Name                             | Department   | Auditor     | Audit<br>Date | Pass<br>Audit | Re-Auditor   | Re-<br>Audit | Pass<br>Re-Audit | CAR<br>Created | CAR #      | Document<br>Change |
| 2009035 | Form _ Proof Approval                     | Prepress     | Robert Gome | 8/9/2011      | Þ             |              |              |                  |                |            |                    |
| 2010040 | Form_Plate Release                        | Prepress     | Robert Gome | 8/9/2011      | 5             |              |              |                  |                |            |                    |
| 2010040 | Form_Plate Chart                          | Prepress     | Robert Gome | 8/9/2011      | 2             |              |              |                  |                |            |                    |
| 2009010 | WI_ Handling of Scanning Material         | Prepress     | Robert Gome | 8/9/2011      | 5             |              |              |                  |                |            |                    |
| 2009003 | WI_Plating Computer to Plate              | Prepress     | Robert Gome | 8/9/2011      | Ъ             |              |              |                  |                |            |                    |
| 2009002 | Wi_ Proof Release to Customer and Pressro | Prepress     | Robert Gome | 8/9/2011      |               | rian Fox     | 8/24/2       | 011              | Ŋ              | 10         | 14                 |
| 2009000 | WI_Digital Dylux                          | Prepress     | Robert Gome | 8/9/2011      | 2             |              |              |                  |                |            |                    |
|         |                                           |              |             |               |               |              |              |                  |                |            |                    |

Tuesday, August 30, 2011 Page 1 of 1

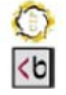

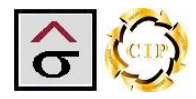

## **Training Module**

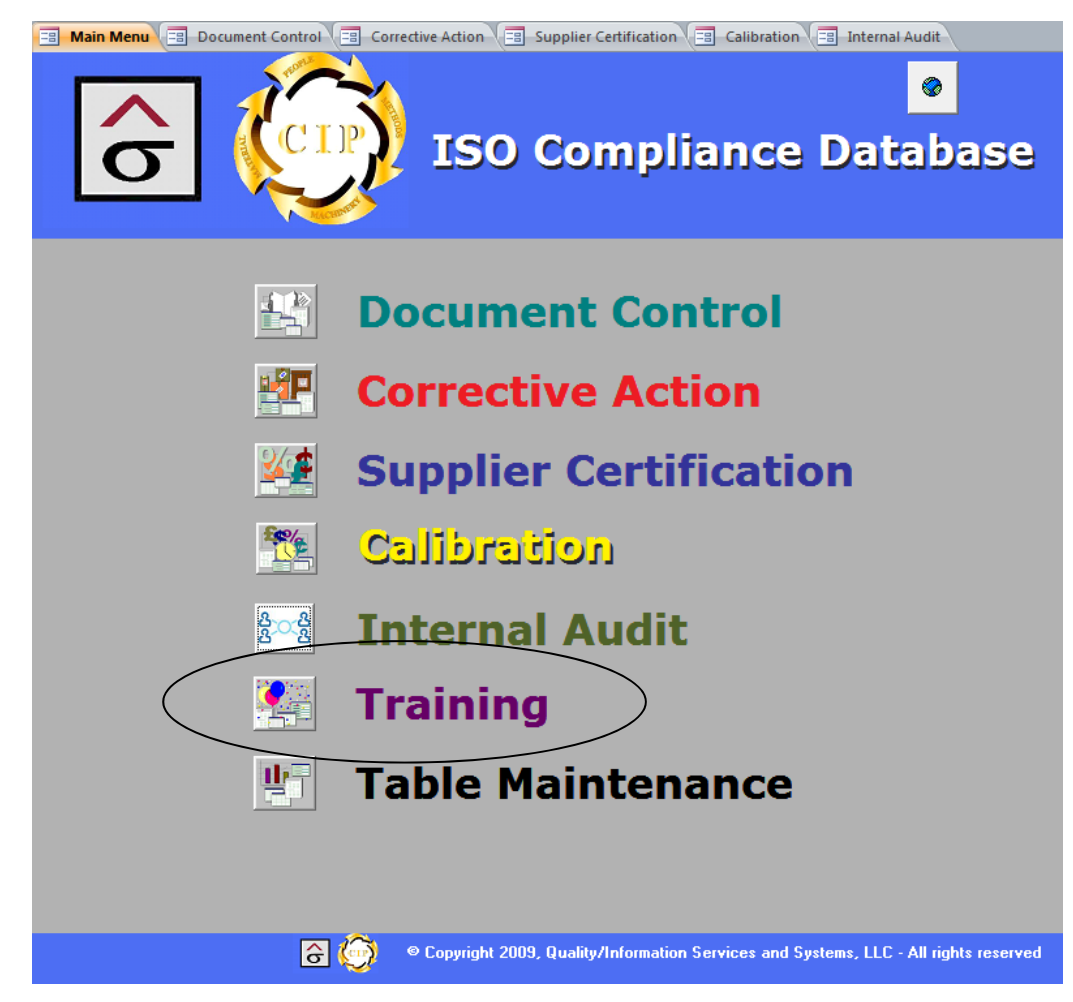

#### Subject: Training

**Policy:** Procedures for training all personnel performing activities affecting quality during production are established and maintained.

#### Key System Elements:

- Training needs in areas affecting quality are identified and planned for.
- Personnel performing specific tasks are qualified on the basis of appropriate education and/or experience.
- Training provided is recorded and maintained.

The Training module is designed to manage and record document and procedural training along with report the training that each team member has received.

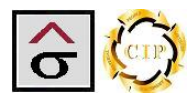

#### Document Training tab

The Document Training tab is used to organize and manage training sessions for a specific procedure or policy. Training sessions are based on the Document Approval Form (DAF) which is used to manage the different version in Document Control.

To begin a training session:

- 1. Click the **New Record** button at the top or bottom of the page.
- 2. Enter or select the **Document Approval #** (DAF) that will be trained. The **DCN**, **Document Name**, **Revision#** and **Revision Date** will automatically be populated.
- **Note:** The **Document** attachment field links back to the attachment field in document control. The user can double click on the icon and get the file that is to be trained.
  - 3. Select the sessions Training Date and the Department being trained.
- **Note:** Members attending the sessions are not limited to the department selected. This is a reference field and is not used in selecting members.
  - 4. Select Members to be trained. Basic contact information will be displayed.

|   | Documentat        | tion Training        |              |                                                       |
|---|-------------------|----------------------|--------------|-------------------------------------------------------|
| • | Document Training | Member Training Reco | rds          |                                                       |
|   | Document App      | oroval # Trained:    | 1399 🗸       | Instructor: Ron Hynson                                |
|   | DCN:              |                      | Document     | Name Revision#: Revision Date:                        |
|   | 20.09.0001        | WI _ Imaging \       | Nork Flow    | 1 11/04/1998                                          |
|   | Training Date:    | Dep                  | artment:     | Class Sign-off                                        |
|   | 07/07/2009        | Prepress             |              | 🖌 🔤 Roster 🔄 Sheets 💙 🎬 🖉 👞                           |
|   | Attendees:        | Position             | - Department | A Butthess Phone + Mobile Phone + Email               |
|   | Bobby Joiner      | Platemaker           | Prenress     |                                                       |
|   | Billy Dalton      | Platemaker           | Prepress     |                                                       |
|   | Danny Baswell     | Proofer              | Prepress     | / Link to                                             |
|   | Burt Temples      | Quality Specialist   | QA           | (555) 123-4567 (555) 987-6541 but@nowhere.ne Documont |
|   | Garland Moore     | Stripper             | Prepress     |                                                       |
|   | Dave Miller       | Planner/Stripper     | Prepress     | being                                                 |
|   | Ron Hynson        | Prepress Manager     | Prepress     | Attachments trained.                                  |
|   | Sue McDaniel      | Mac Operator         | Prepress     | Attachments (Double-click to open) Double click       |
|   | Dennis Steffey    | Stripper             | Prepress     | 10 09 0001 WI imaging work flow doc                   |
|   | John Lyles        | Proofer              | Prepress     | Add                                                   |
|   | *                 |                      |              | <u>Remove</u> IIIe.                                   |
|   | Record: 1 of 10   | ▶ ₩ ₩ ₩ ¥K No Filter | Search       | Qpen<br>Save As<br>Sa <u>v</u> e Al                   |
| [ | ô 🙆               | N M Ma Siltar        | rch          | OK Cancel                                             |

- 5. After all of the members have been selected and the record saved, click the **Class Roster** button, print the report and close the preview window.
- 6. Back on the training tab, click **Sign-off Sheets**.
- 7. A Members Sign-off Sheet is produced for each individual selected on the tab.
- 8. Print the reports and close the preview window.

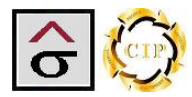

# Member Training Records

The Member Training Records tab draws information from the training sessions and displays the procedures that the individual has received. No data is entered on this screen.

|                 | D            | ocumentatio          | on Trainii      | ng                           | f 🕨 🔭                              | H A              | н 🕺 🚽                              |                                          |  |
|-----------------|--------------|----------------------|-----------------|------------------------------|------------------------------------|------------------|------------------------------------|------------------------------------------|--|
| •               | Do           | ocument Training     | /lember Trainin | g Records                    |                                    |                  |                                    |                                          |  |
|                 | •            | Team Member:         | BurtTemples     | Business Phone               | : (555) 12                         | 3-4567           |                                    | Â                                        |  |
|                 |              | Position             | Quality Specia  | list Mobile Phone            | : (555) 98                         | 7-6541           | \                                  |                                          |  |
|                 |              | Department:          | Q A             | E-mai                        | l:  burt@n                         | owhere.ne        | t                                  |                                          |  |
|                 |              | Current Member:      | Yes             | Member's Training<br>Report  |                                    |                  |                                    |                                          |  |
|                 |              | 🗾 DAF Trained 👻      | DCN -           | Document                     | -                                  | Rev.# -          | Rev. Date 🕞                        | Training Date 👻                          |  |
|                 |              | 1281                 | 63.09.0001      | WI _ Job Ticket Creation     |                                    | 0                | 05/06/1998                         | 06/02/2009                               |  |
|                 |              | 1399                 | 20.09.0001      | WI _ Imaging Work Flow       |                                    | 1                | 11/04/1998                         | 07/07/2009                               |  |
| 1335 30.09.0503 |              |                      | 30.09.0503      | Form _ Pressroom Complete/In | rm _ Pressroom Complete/Incomplete |                  | 11/02/1998                         | 07/07/2009                               |  |
|                 |              | 1318                 | 40.09.0004      | WI_Three Knife trimmer       |                                    | 0                | 10/05/1998                         | 07/08/2009                               |  |
|                 |              | 1279                 | 64.09.0001      | WI_Creation of New Estimate  | stimate 0 05/                      |                  | 05/05/1998                         | 07/14/2006                               |  |
|                 |              | 1389                 | 25.01.0001      | Quality Policy Manual        |                                    | 2                | 05/10/1999                         | 07/20/2003                               |  |
|                 |              | 1764                 | 92.09.0100      | WI_Billing Process           | 0 03                               |                  | 03/31/2004                         | 09/17/2004                               |  |
|                 |              | 1744                 | 25.01.0001      | Quality Policy Manual        | 9 05/10                            |                  | 05/16/2003                         | 06/15/2009                               |  |
|                 |              | *                    |                 |                              |                                    |                  |                                    |                                          |  |
|                 |              |                      |                 |                              |                                    |                  |                                    |                                          |  |
|                 | Rec          | cord: (4 4 25 of 159 | ▶ ▶ ▶ ₩ ₩ No    | Filter burt Us<br>to<br>re   | se these<br>ols for t<br>cords     | naviga<br>he men | tion<br>nber                       |                                          |  |
|                 |              |                      |                 |                              |                                    |                  |                                    |                                          |  |
| Reg             | <del>6</del> |                      | No Filte        | r Search                     |                                    | These<br>Mem     | e tools DO N<br><b>ber Trainir</b> | OT apply to the<br><b>Ig Records</b> tab |  |
|                 |              |                      | 44.1001110      |                              |                                    |                  |                                    |                                          |  |

Click the **Member's Training Report** button for a report of all training activity the individual has received.

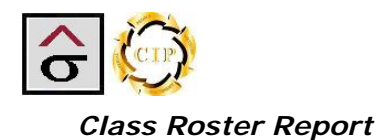

The Class Roster Report allows the instructor to know the class that they are training, when it is to occur and who is to attend. Contact information is included along with check boxes for those who receive the training.

| D     | ocumer                 | nt Train    | ing Sess                                      | ion Ros                             | ter<br>07/05/  | 2009 11:53:25 AM                |
|-------|------------------------|-------------|-----------------------------------------------|-------------------------------------|----------------|---------------------------------|
| DAF   | Trained 1399           | 20.09.00    | Instructor:<br>Document Ti<br>001 WI _ Imagin | Ron Hynson<br>tle<br>g Work Flow Re | v.1            | <b>Rev. Date:</b><br>11/04/1998 |
| Traiı | n <b>ing Date:</b> 07/ | 07/2009     | Department                                    | Trained: Prepre                     | ess            |                                 |
|       | Member:                | Department: | Position:                                     | Business Phone                      | Mobile Phone:  | E-mail:                         |
|       | John Lyles             | Prepress    | Proofer                                       |                                     |                |                                 |
|       | Dennis Steffe          | Prepress    | Stripper                                      |                                     |                |                                 |
|       | Sue McDaniel           | Prepress    | Mac Operator                                  |                                     |                |                                 |
|       | Ron Hynson             | Prepress    | Prepress Manager                              |                                     |                |                                 |
|       | Dave Miller            | Prepress    | Planner/Stripper                              |                                     |                |                                 |
|       | Garland Moor           | Prepress    | Stripper                                      |                                     |                |                                 |
|       | Burt Temples           | Q A         | Quality Specialist                            | (555) 123-4567                      | (555) 987-6541 | burt@nowhere.net                |
|       | Danny Baswe            | Prepress    | Proofer                                       |                                     |                |                                 |
|       | Billy Dalton           | Prepress    | Platemaker                                    |                                     |                |                                 |
|       | Bobby Joiner           | Prepress    | Platemaker                                    |                                     |                |                                 |

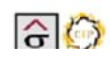

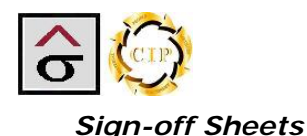

The sign-off sheets are hard copy proof that the individual has been introduced to a new (or revised) procedure. These sheets state that the person received the training and they understand the procedure. The participants are to sign and date the forms and return them to QA for filing. These forms are to be available during the certification audit.

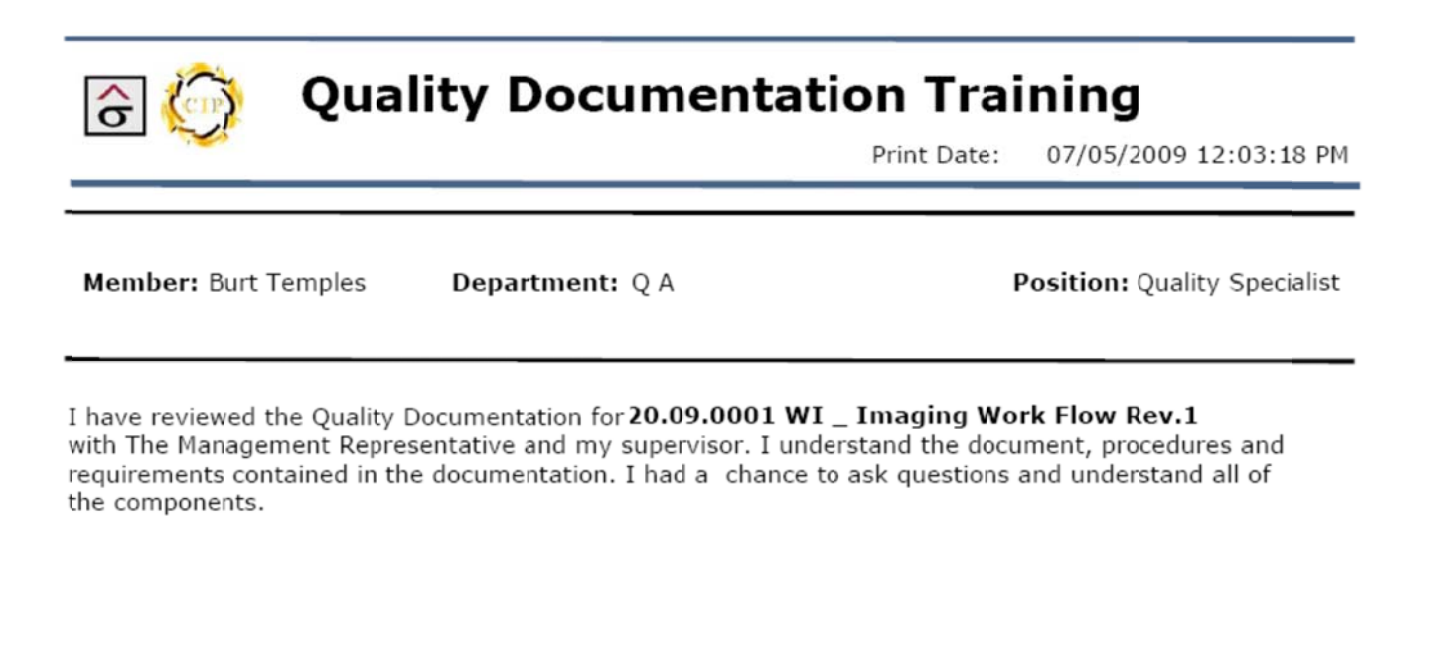

But Temples

Member Signature

Date

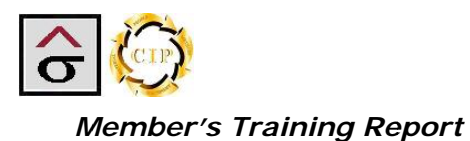

The Member's Training report, located on the Member Training Records tab, gives a detained report on the procedures that each team member has been involved in.

|              |                 |                                              |        | 07/05/2                   | 009 12:43:49 PM          |
|--------------|-----------------|----------------------------------------------|--------|---------------------------|--------------------------|
| Burt Tem     | Member:<br>ples | <b>Department:</b><br>Q A                    |        | <b>Posit</b><br>Quality S | <b>ion:</b><br>pecialist |
| DAF Trained: | DCN:            | Document Title:                              | Rev.#: | Rev. Date:                | Training Date:           |
| 1318         | 40.09.0004      | WI_ Three Knife trimmer                      | 0      | 10/05/1998                | 07/08/2009               |
| 1335         | 30.09.0503      | Form _ Pressroom<br>Complete/Incomplete tags | 0      | 11/02/1998                | 07/07/2009               |
| 1399         | 20.09.0001      | WI _ Imaging Work Flow                       | 1      | 11/04/1998                | 07/07/2009               |
| 1744         | 25.01.0001      | Quality Policy Manual                        | 9      | 05/16/2003                | 06/15/2009               |
| 1281         | 63.09.0001      | WI _ Job Ticket Creation                     | 0      | 05/06/1998                | 06/02/2009               |
| 1279         | 64.09.0001      | WI _ Creation of New Estimate                | 0      | 05/05/1998                | 07/14/2006               |
| 1764         | 92.09.0100      | WI_Billing Process                           | 0      | 03/31/2004                | 09/17/2004               |
| 1389         | 25.01.0001      | Quality Policy Manual                        | 2      | 05/10/1999                | 07/20/2003               |

# Member's Training Report

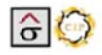

Page 1

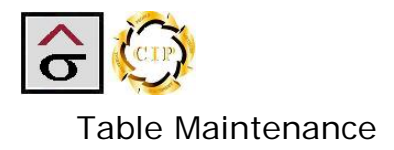

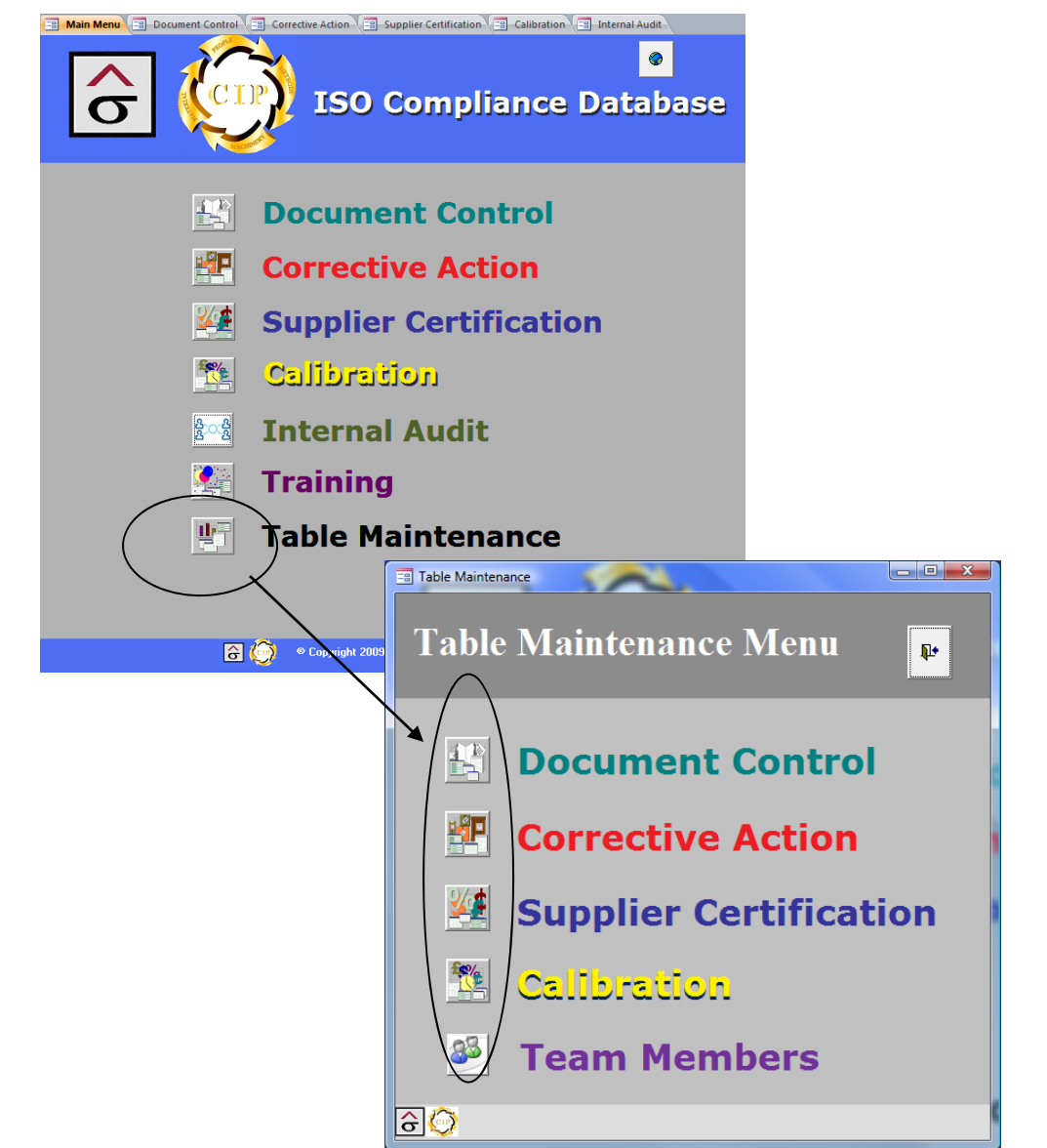

Table Maintenance allows the QA administrator to manage the information in the various program tables. Clicking the Table Maintenance button activates the maintenance popup screen.

Table Maintenance is divide series of dash board popups representing the various modules. Each dashboard uses tabs to bring up the tables associated with the module and is access by clicking on the icon to the left of the module title. Additions to the records are made by using the record navigation bar located at the bottom of each tab page

Record: M 🚽 1 of 263 🕨 M 👫 No Filter Search

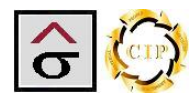

#### **Document Control Dashboard**

Tables controlled are:

- Procedure Sections Where is the document assigned to the quality manual
- **Document Distribution Pattern -** Where is this document going to be displayed.
- **Document Location –** Locations for a document as it is being approved.

| -8     | Admin_Doc           | 1           |                    |          |          |                 |
|--------|---------------------|-------------|--------------------|----------|----------|-----------------|
| D<br>D | ocument<br>ashboard | Contro<br>I | 1                  |          | ₽•       |                 |
| Pr     | ocedure Section     | Document Di | stribution Pattern | Document | Location | $\left \right>$ |
|        | Sectio              | n 🗸         |                    |          |          |                 |
|        | Quality Manual      |             |                    |          |          |                 |
|        | Procedure Manu      | al          |                    |          |          |                 |
|        | Production          |             |                    |          |          |                 |
|        | Pre-Press           |             |                    |          |          |                 |
|        | Press               |             |                    |          |          |                 |
|        | Bindery             |             |                    |          |          |                 |
|        | Shipping            |             |                    |          |          |                 |
|        | Purchasing          |             |                    |          |          |                 |
|        | Quality             |             |                    |          |          |                 |
|        | Sales               |             |                    |          |          |                 |
|        | Accounting          |             |                    |          |          |                 |
|        | Standards           |             |                    |          |          |                 |
|        | Forms               |             |                    |          |          |                 |
|        | Human Resource      | 25          |                    |          |          |                 |
| *      |                     |             |                    |          |          |                 |
|        |                     |             |                    |          |          |                 |
|        |                     |             |                    |          |          |                 |
|        |                     |             |                    |          |          |                 |
| Re     | cord: 🛯 🔸 1 of 14   | ► N H2 🕅    | No Filter Search   |          |          |                 |
|        |                     |             |                    |          |          |                 |

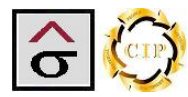

#### **Corrective Action Dashboard**

The Department table used in the Corrective Action module and is shared in other areas of the program. The tables under control are:

- Status Used by the CAR to designate its stage in the process.
- Criteria Used in a CAR initiation to define why the CAR was started
- **Root Cause** Used in a CAR investigation to define why a non-conformance occurred.
- **Department –** Names of the various department in the organization. Used in the CAR to assign where the non-conformance occurred.
- **Team** Used as a subdivision within a department as to where the CAR originated. Examples are Customer Service teams, department shifts or sections in a department (small press, large press, etc.).

| -8     | Admin_      | Car            |               | ~               |      |          |   |  |
|--------|-------------|----------------|---------------|-----------------|------|----------|---|--|
| C<br>D | 'orr<br>ash | ective<br>boar | e Actior<br>d | 1               |      | <b>Q</b> | * |  |
| St     | atus        | Criteria       | Root Cause    | Department      | Team |          |   |  |
|        | Stat        | tus 🔻          |               |                 |      |          |   |  |
|        | Open        |                |               |                 |      |          |   |  |
|        | Approv      | ved            |               |                 |      |          |   |  |
| ⊢      | Void        | atad           |               |                 |      |          |   |  |
| ⊢      | Closed      | eted           |               |                 |      |          |   |  |
|        | Stoppe      | -d             |               |                 |      |          |   |  |
| *      | otoppt      |                |               |                 |      |          |   |  |
|        |             |                |               |                 |      |          |   |  |
|        |             |                |               |                 |      |          |   |  |
|        |             |                |               |                 |      |          |   |  |
|        |             |                |               |                 |      |          |   |  |
|        |             |                |               |                 |      |          |   |  |
|        |             |                |               |                 |      |          |   |  |
|        |             |                |               |                 |      |          |   |  |
|        |             |                |               |                 |      |          |   |  |
|        |             |                |               |                 |      |          |   |  |
|        |             |                |               |                 |      |          |   |  |
|        |             |                |               |                 |      |          |   |  |
| Re     | cord: 14    | 2 of 6         |               | X No Filter Sea | arch |          |   |  |

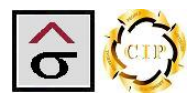

# **Supplier Certification Dashboard**

The tables under control are:

- **Supplier Products** A list of goods and services that supplier provide to the organization. When used in conjunction with the Supplier Level field, these categories will determine the suppliers ranking within the product category.
- **City** City used in the Supplier's address
- **State** State used in the Suppliers address. All United States abbreviations have been entered.
- **Plant Locations** List of cities where suppliers have manufacturing plants. Used to identify where a product originates from. If the product could come from multiple plants, select the main manufacturing location.

| Admin_Sup                   | >         |                |            |   |    |
|-----------------------------|-----------|----------------|------------|---|----|
| Supplier Certi<br>Dashboard | ficatio   | n              | <b>₽</b> + |   |    |
| Supplier Products City      | State     | Plant Location |            |   |    |
| Products                    |           | ·              |            |   |    |
| Bindery Services            |           |                |            |   | 11 |
| Bindery Supplies            |           |                |            |   |    |
| Coatings                    |           |                |            |   |    |
| Corregated                  |           |                |            |   |    |
| Courier Service             |           |                |            |   |    |
| Customer Specified          |           |                |            |   |    |
| Cutting, Folding Stitchin   | g         |                |            |   |    |
| Die Cutting, Foil Stampi    | ng        |                |            |   |    |
| Dies                        |           |                |            |   |    |
| Docutech                    |           |                |            |   |    |
| Engraving/Thermograph       | iy        |                |            |   |    |
| Envelope Converting         |           |                |            |   |    |
| Freight Handler             |           |                |            |   |    |
| Fulfillment and Handwo      | ork       |                |            |   |    |
| Fulfilment                  |           |                |            |   |    |
| Handwork                    |           |                |            |   |    |
| Heatset Ink                 |           |                |            | • |    |
| Record: I of 50             | 📫 📉 No Fi | Iter Search    |            |   |    |
|                             |           |                |            |   |    |
|                             |           |                |            |   | _  |

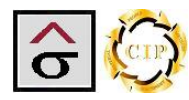

# **Calibration Dashboard**

The tables under control are:

• Instrument Type – Type of devices used by the plant.

Note: Leave the first record blank to serve as the default.

• Instrument Location – Areas in the plant where the devices are used.

| C<br>D | alibration<br>ashboard           |  |
|--------|----------------------------------|--|
| Ir     | trument Type Instrument Location |  |
|        | Instrument Type 🚽                |  |
|        |                                  |  |
|        | roofer                           |  |
|        | later                            |  |
|        | pectrodensitometer               |  |
|        | )ensitometer                     |  |
| -      | cale                             |  |
|        |                                  |  |

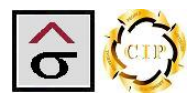

# **Team Member Dashboard**

The Team member table is shared by all other modules. The table under control is:

• **Member-** Basic contact information about individuals who will be listed in the different modules. The attachment field can be used to store images of the individual.

| Admin_Employee                                             |                                                                                                    |  |  |  |  |
|------------------------------------------------------------|----------------------------------------------------------------------------------------------------|--|--|--|--|
| Team Mem                                                   | ber                                                                                                    |  |  |  |  |
| Dashboard                                                  | and the second second second second second second second second second second second second second second secon |  |  |  |  |
| Member Setup                                               |                                                                                                    |  |  |  |  |
| Members                                                    |                                                                                                    |  |  |  |  |
| Employee ID:                                               | 92                                                                                                    |  |  |  |  |
| Name:                                                      | Al Rusch                                                                                                    |  |  |  |  |
| Position:                                                  | Bindery Operator                                                                                                |  |  |  |  |
| Department:                                                | Bindery 💌                                                                                                    |  |  |  |  |
| Business_Phone:                                            |                                                                                                    |  |  |  |  |
| Mobile_Phone:                                              |                                                                                                    |  |  |  |  |
| E-mail:                                                    | Current Member                                                                                                  |  |  |  |  |
| Attachment:                                                |                                                                                                    |  |  |  |  |
| Record: M < 1 of 159 > > > > > > > > > > > > > > > > > > > |                                                                                                    |  |  |  |  |
|                                                            |                                                                                                    |  |  |  |  |
|                                                            | Search field located in the                                                                                     |  |  |  |  |
| rec<br>a r                                                 | ords bar is used to quickly locate<br>ecord                                                                     |  |  |  |  |